3. Set Manual bad pixel map (BPMM) as below.

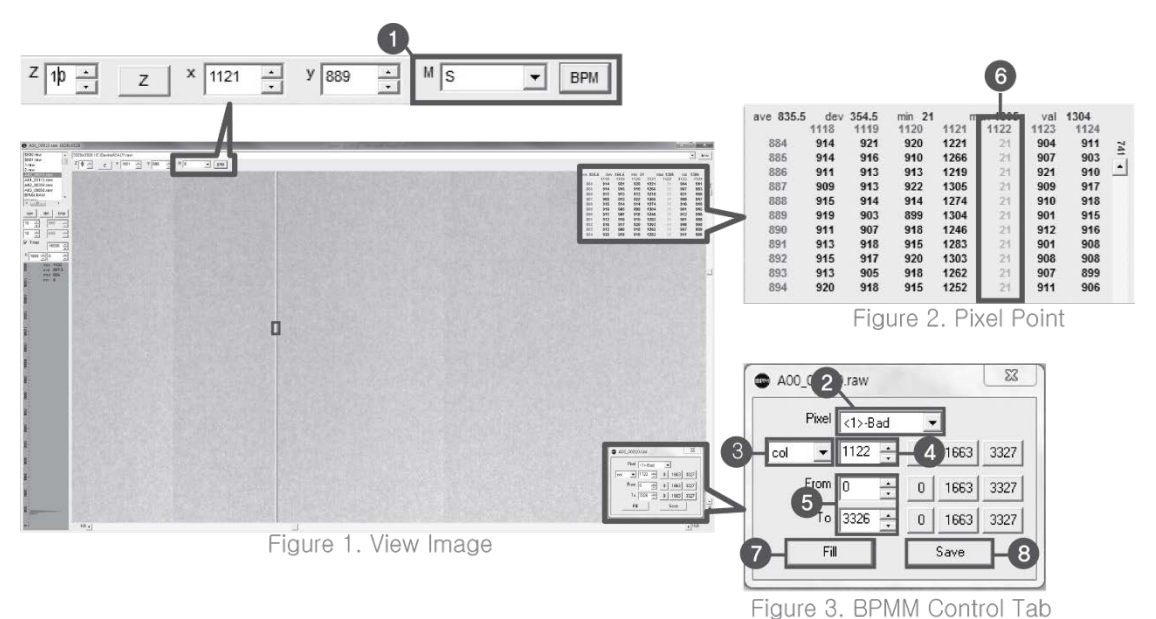

| No. |                                                                                                    |                  | Overview                       |                                  |
|-----|----------------------------------------------------------------------------------------------------|------------------|--------------------------------|----------------------------------|
| 1   | At Figure 1, choose S from the list of $M(1)$ and click "BPM". Check if BPMM window is popped up as Figure 3. |                  |                                |                                  |
| 2   | Choose "Bad" from Pixel list (Figure 3 - 2).                                                                  |                  |                                |                                  |
| 3   | Choose either                                                                                                 | "row" or "col"   | from Figure 3 - 3.             |                                  |
| 4   | Put the coordi                                                                                                | nate of pixel to | set bad pixel at Figure 3      | 3 - 4.                           |
|     | If bad pixel is a                                                                                             | a line, put the  | range as below at Figure       | 3-5.                             |
|     |                                                                                                    | From             | То                             |                                  |
| 5   | Row                                                                                                    | 0                | 3327(127type)<br>2449(140type) | -                                |
|     | Col                                                                                                    | 0                | 2815(127type)<br>2992(140type) | -                                |
|     | If bad pixel is i                                                                                             | not a line but s | ome pixels, put the rest       | -<br>coordinate at Figure 3 - 5. |
| 6   | After completi                                                                                                | ng step 5 , che  | eck if bad pixel has been      | changed to green as Figure 2 - 6 |
| 7   | Click "Fill" at F                                                                                             | Figure 3 - 🕖.    |                                |                                  |
| 8   | Click "Save" a                                                                                                | t Figure 3 - 🔞   | ).                             |                                  |

4. Once setting BPMM is done, "BPMM.raw" file will be saved at C:\Davinci\CAL.

# 4. Usage

# 4.1 Set Up

# 4.1.1 Product Connectivity

- 1. Connect the detector and turn on the power.
- 2. Open "\_vadav.lnk" from "C:\davinci".
- **3.** Once the detector is connected, detector information is displayed in Detector Status and Link & Ready are checked as below.

| Oetector Type<br>ⓒ Single C Multi<br>Model II4711417WCC-B.par                                                                                                    | Full Frame<br>Width 3328<br>Height 2816                  |
|----------------------------------------------------------------------------------------------------|----------------------------------------------------------|
| Sensor IP 2 , 2 , 2 , 100<br>Numbe Detector #1 Edit<br>Wireless Link Quality © Station C AP SSID Detector S/N                                                                                                    | Flip and Rotate<br>Rotate none<br>Flip Horz<br>Flip Vert |
| VER_FIRM:         FW-000.003         Versions           VER_FPGA:         NvFR-mkd4         Acq Count           VER_FNAN1:         LC0E13390025         Acq Count           VER_TFTP:         2AN38052R         Cink           VER_SCIN:         28155         Cink | Crop Rows and Column<br>30                               |
| C Calibration                                                                                                    | Result Images<br>Width 3268<br>Height 2756               |

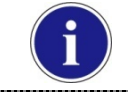

If "Detector Status" does not show anything, please refer to **3.1 Installation** in Part.1 User & Installation Manual to connect the detector properly.

#### 4.1.2 Image Set Up

- 1. In order to rotate or flip an image, use the option of "Flip and Rotate" as shown below.
- 2. In order to change the size of an image, use "Crop Rows and Columns" as below.
- 3. Click "Apply" to save.

| O DaVinci detector library                                                                                                    |                                                                                                    |
|----------------------------------------------------------------------------------------------------|----------------------------------------------------------------------------------------------------|
| Settings 3 Calibration & Acquisition 3 About                                                                                                    | 1                                                                                                    |
| Detector Type<br>© <u>Single</u> C Multi<br>Model [47]1417WCC-R.par<br>Sensor IP 2 , 2 , 2 , 100<br>Numbe Detector #1<br>Wireless Link Quality © Station C AP SSID Detector S/N<br>Detector Status<br>VER_FPGA: NVFR-mkd4<br>VER_FPGA: NVFR-mkd4<br>VER_FPGA: NVFR-mkd4<br>VER_FPGA: NVFR-mkd4<br>VER_FPGA: NVFR-mkd4<br>VER_FPGA: NVFR-mkd4<br>VER_FPGA: NVFR-mkd4<br>VER_FPGA: NVFR-mkd4<br>Collision<br>C Calibration | Full Frame         Width       3328         Height       2816         2816          Flip and Rotate       none         Rotate       none         Flip Horz          Flip Vert          Crop Rows and Columns          30          30          30          Height       3268         Height       2756 |
| Apply                                                                                                    | OK Cancel                                                                                                    |

# 4.1.3 Multi Detector Set Up

Refer to 3 Multi Detector Set Up in Part.2 Service Manual for Multi-Detector Setting.

# 4.2 Image Acquisition

#### 4.2.1 Product Connection

- 1. Connect the detector and turn on the power.
- 2. Open "\_vadav.lnk" from "C:\davinci".
- **3.** Once the detector is connected, information of the detector is displayed in Detector Status and Link & Ready & Calibration are checked as below.

| Detector Type                                                                                                    | Set Full Frame<br>Width 3328<br>Height 2816         |
|----------------------------------------------------------------------------------------------------|-----------------------------------------------------|
| Numbe Detector #1                                                                                                    | Edit Flip Horz<br>ctor S/N Flip Vert                |
| VER_FIRM:         FW-000,003           VER_FPGA:         NvFR-mkd4           VER_FPGA:         LC0E13390025           VER_TFTP:         2AN36052R           VER_SCIN:         28155           VER_BOARD:         0,2 | Versions<br>Icq Count<br>Link<br>Ready              |
|                                                                                                    | Calibration Result Images Width 3268<br>Height 2756 |

- If "Detector Status" does not show anything, please refer to 3.1 Installation in Part.1 User & Installation Manual to connect the detector properly.
- If Calibration is not checked along with black dots checking off "Link" and "Ready" as above, please refer to 3.2 Calibration in Part.1 User & Installation Manual and perform calibration again.

## 4.2.2 Image Acquisition

1. Click the "Calibration & Acquisition" tab and type the name of the image inside the box below. After naming the image, click "Get Image".

| 🕑 DaVinci detector library                                                                                                    |                                                                                                    |
|----------------------------------------------------------------------------------------------------|----------------------------------------------------------------------------------------------------|
| S Settings 🕢 Calibration & Acquisition @ About                                                                                                    |                                                                                                    |
| s1 init sent (mode 1 "Default standard mode")<br>s1 sent command 2h<br>47:33 05 s2 START_DONE<br>47:33 27 s2 XRAYSTART<br>47:33 29 s2 AT_READY<br>Wireless signal : 80<br>Battery remain : 86<br>Wireless signal : 88<br>Battery remain : 86<br>Wireless signal : 88<br>Battery remain : 86<br>Wireless signal : 88<br>Battery remain : 86<br>Wireless signal : 88<br>Battery remain : 86<br>Wireless signal : 88<br>Battery remain : 86<br>Wireless signal : 88<br>Battery remain : 86<br>Wireless signal : 88<br>Battery remain : 86<br>Wireless signal : 80<br>Battery remain : 86<br>Wireless signal : 90<br>Battery remain : 86<br>ERR: Abort acquisition<br>47:47,69 Acquisition closed | <ul> <li>✓iew Images<br/>Calibration</li> <li>Acquisition</li> <li>Get Image</li> <li>✓ Offset Calibration</li> <li>✓ Gain Calibration</li> <li>✓ Bad Pix Map</li> <li>← Cut Image</li> <li>← Save Full Frame</li> <li>I3268x2756₩*,raw</li> <li>Image</li> <li>✓ Browse</li> </ul> |
| Default standard mode                                                                                                    | Auxiliary<br>Becent Frame                                                                                                    |
| New Ren Del Edit                                                                                                    | Restore Connection                                                                                                    |
| Apply                                                                                                    | OK Cancel                                                                                                    |

2. Shoot an X-ray once the "Acquiring bright frame" window pops up.

| Acquiring bright frame |
|------------------------|
| 00:12.77<br>READY      |

- **3.** An acquired image will be stored in "C:\davinci\I.3268x2756 (127type) or 2440x2992 (140type)" and the name of the file will be "(typed name from Step 1).raw".
- 4. The format of the stored file is 16 bit little-endian order.

# 4.3 View Images

1. Click "View Images"

| O DaVinci detector library                                                                                                    |                                                                                                    |
|----------------------------------------------------------------------------------------------------|----------------------------------------------------------------------------------------------------|
| Settings (2) Calibration & Acquisition (2) About                                                                                                    |                                                                                                    |
| s1 init sent (mode 1 "Default standard mode")<br>s1 sent command 2h<br>47:33, 05 x2 START_DONE<br>47:33, 29 s2 AT_READY<br>Wireless signal : 80<br>Battery remain : 86<br>Wireless signal : 88<br>Battery remain : 86<br>Wireless signal : 88<br>Battery remain : 86<br>Wireless signal : 88<br>Battery remain : 86<br>Wireless signal : 88<br>Battery remain : 86<br>EARE: 88<br>Battery remain : 86<br>Wireless signal : 88<br>Battery remain : 86<br>EARE: Abort acquisition<br>47:47,69 Acquisition closed | View Images         Calibration         Acquisition         Get Image         Offset Calibration         Gain Calibration         Bad Pix Map         Cut Image         Save Full Frame         I3268x2756₩*,raw         Image         Browse |
| Init Mode #1<br>Default standard mode                                                                                                    | Auxiliary                                                                                                    |
| New Ren Del Edit                                                                                                    | Recent Frame<br>Restore Connection                                                                                                    |
| Apply                                                                                                    | OK Cancel                                                                                                    |

2. Another window will be popped up as below.

# Histogram Set Up

| C fortune Hitson | 1.000                                                                     | 2.14                                                                                                    | Contraction and China                                                                                                    | Contrast Internation | Careto Careto                                         | 2 14                                                                                                    | basisti antimi                                                                                                    |
|------------------|---------------------------------------------------------------------------|----------------------------------------------------------------------------------------------------|----------------------------------------------------------------------------------------------------|----------------------|-------------------------------------------------------|----------------------------------------------------------------------------------------------------|----------------------------------------------------------------------------------------------------|
|                  | 702543141 / COleman CAL/ / Her<br>2 ( ) ( ) ( ) ( ) ( ) ( ) ( ) ( ) ( ) ( | 199     101     102.5 dor 10.5 mm 1004     101.7 10.7 10.6 100     101.7 10.7 10.6 100     101.7 10.7 10.6 10.7 10.7 10.7 10.7 10.7 10.7 10.7 10.7 | * bra<br>1002 00 000<br>1002 00 000<br>1000 000<br>100000<br>100000<br>10000000<br>10000000<br>100000000 |                      | 160141-(ConstalCarrans<br>17 곳 : (mai 곳 : (mai 곳 # (s | • 8%<br>100 511 00 511 00<br>101 000 100 10<br>101 000 100 10<br>101 000 100 10<br>101 000 100 10<br>101 000 100 10<br>101 000 100 10<br>101 000 100 10<br>101 000 100 10 | No. 100         No. 100           0         000         000         000           0         000         000         000         000           0         000         000         000         000         000           0         000         000         000         000         000         000           0         000         000         000         000         000         000         000         000         000         000         000         000         000         000         000         000         000         000         000         000         000         000         000         000         000         000         000         000         000         000         000         000         000         000         000         000         000         000         000         000         000         000         000         000         000         000         000         000         000         000         000         000         000         000         000         000         000         000         000         000         000         000         000         000         000         000         000 <t< td=""></t<> |
|                  | Histogram<br>Max Value<br>Minimum Value                                   |                                                                                                    |                                                                                                    |                      | Parameter for Auto                                    | Function                                                                                                    |                                                                                                    |
|                  | 1                                                                         |                                                                                                    |                                                                                                    | 18 L                 |                                                       |                                                                                                    |                                                                                                    |

#### Pixel value at certain level

Choose "S" from marked box.

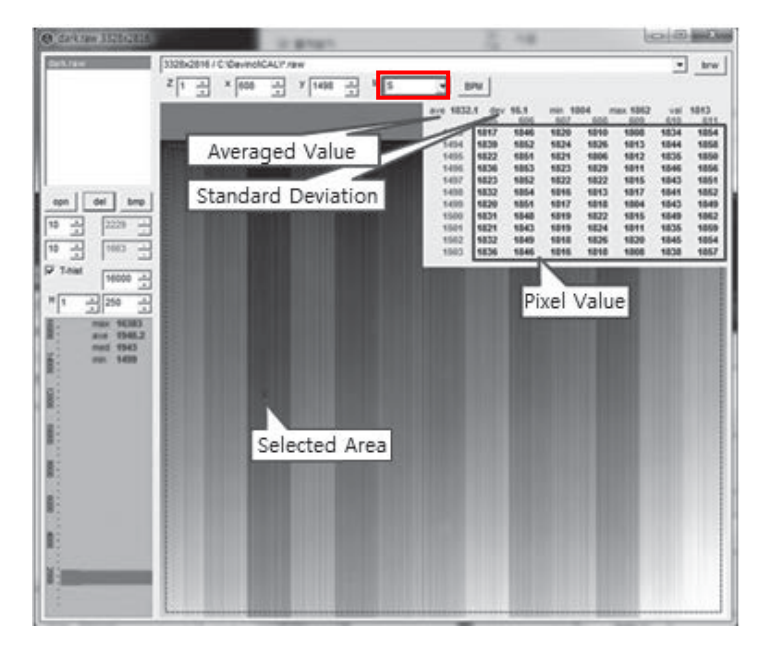

### Profile for horizontal line

Choose "R" from marked box.

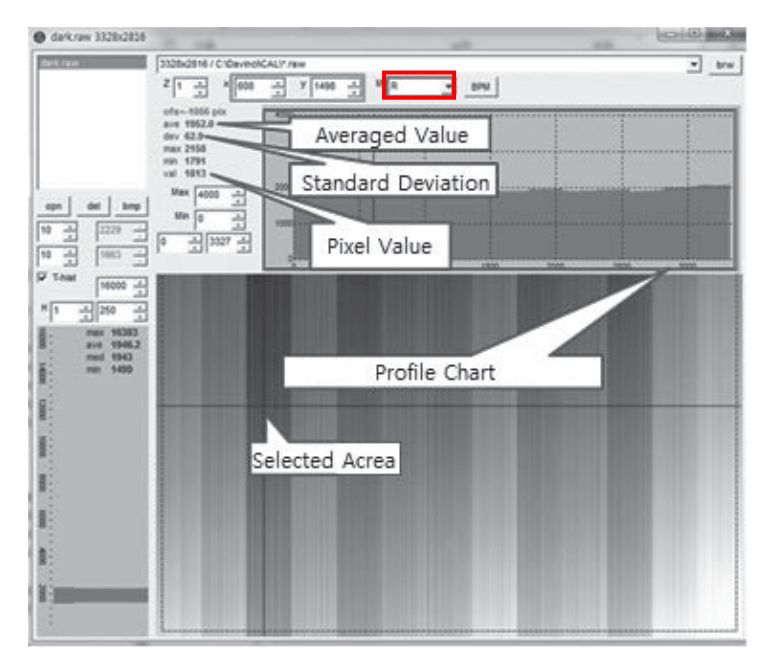

# Profile for vertical line

Choose "C" from the marked box.

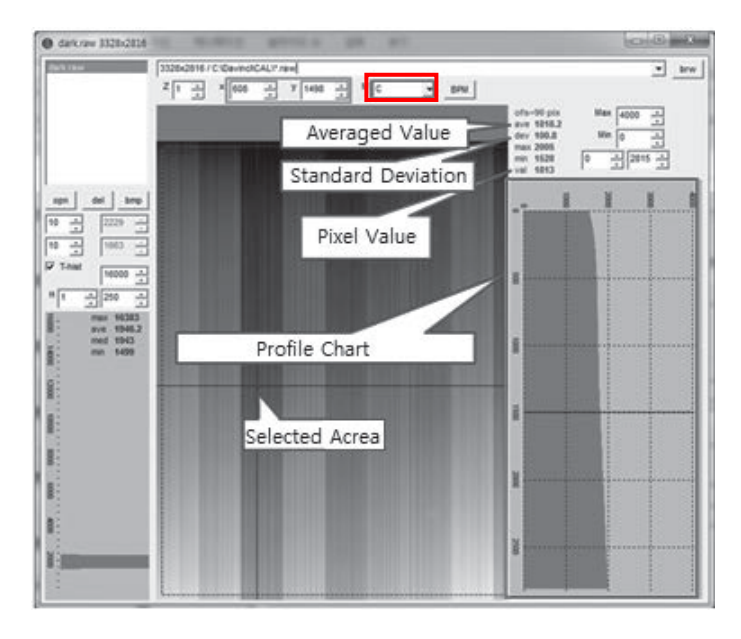

# 4.4 Additional Function

# 4.4.1 Battery Remain

Once you click "Get Image" under the "Calibration & Acquisition" tab, the Status window will show how much battery remains.

| DaVinci detector library                                                                                                    | <u> </u>                                                                                                    |
|----------------------------------------------------------------------------------------------------|----------------------------------------------------------------------------------------------------|
| Settings 🙆 Calibration & Acquisition @ About                                                                                                    |                                                                                                    |
| s I init sent (mode 1 "Default standard mode")<br>s1 sent command 2h<br>47:33,05 s2 START_DONE<br>47:33,27 s2 XRAYSTART<br>47:33,27 s2 XRAYSTART<br>47:33,27 s2 XRAYSTART<br>47:33,27 s2 XRAYSTART<br>47:33,27 s2 XRAYSTART<br>47:33,27 s2 XRAYSTART<br>47:33,27 s2 XRAYSTART<br>47:33,27 s2 XRAYSTART<br>47:33,05 s2 XRAYSTART<br>47:33,05 s2 XRAYSTART<br>47:34,05 s2 XRAYSTART<br>47:34,05 s2 XRAYSTART | View Images         Calibration         Acquisition         Get Image         ✓ Offset Calibration         ✓ Gain Calibration         ✓ Bad Pix Map |
| Battery remain : 86<br>Wireless signal : 86<br>Battery remain : 86<br>Wireless signal : 90<br>Battery remain : 86<br>ERR: Abort acquisition<br>47:47,69 Acquisition closed                                                                                                    | <ul> <li>Cut Image</li> <li>Save Full Frame</li> <li>I3268x2756₩★,raw</li> <li>image</li> <li>Browse</li> </ul>                                     |
| Init Mode #1<br>Default standard mode                                                                                                    | Auxiliary                                                                                                    |
| New Ren Del Edit                                                                                                    | Restore Connection                                                                                                    |
| Apply                                                                                                    | OK Cancel                                                                                                    |

## 4.4.2 Wireless signal Strength

Once you click "Get Image" under the "Calibration & Acquisition" tab, the Status window will show the strength of the wireless signal.

| DaVinci detector library                                                                                                    |                                                                                                    |
|----------------------------------------------------------------------------------------------------|----------------------------------------------------------------------------------------------------|
| Settings 🙆 Calibration & Acquisition 🕢 About                                                                                                    |                                                                                                    |
| s1 init sent (mode 1 "Default standard mode")<br>s1 sent command 2h<br>47:33, 27 s2 XRAYSTART<br>47:33, 27 s2 XRAYSTART<br>47:33, 29 s2 AT.READY<br>Wireless signal : 80<br>Battery remain : 86<br>Wireless signal : 88<br>Battery remain : 86<br>Wireless signal : 88<br>Battery remain : 86<br>Wireless signal : 88<br>Battery remain : 86<br>Wireless signal : 88<br>Battery remain : 86<br>Wireless signal : 88<br>Battery remain : 86<br>Wireless signal : 88<br>Battery remain : 86<br>Wireless signal : 80<br>Battery remain : 86<br>Wireless signal : 80<br>Battery remain : 86<br>Init Mode #1<br>Default standard mode | View Images         Calibration         Acquisition         Get Image         Image         Offset Calibration         Gain Calibration         Gain Calibration         Bad Pix Map         Cut Image         Save Full Frame         I3268x2756₩*,raw         image         Browse |
| New Ren Del Edit                                                                                                    | Recent Frame<br>Restore Connection                                                                                                    |
| АррТу                                                                                                    | OK Cancel                                                                                                    |

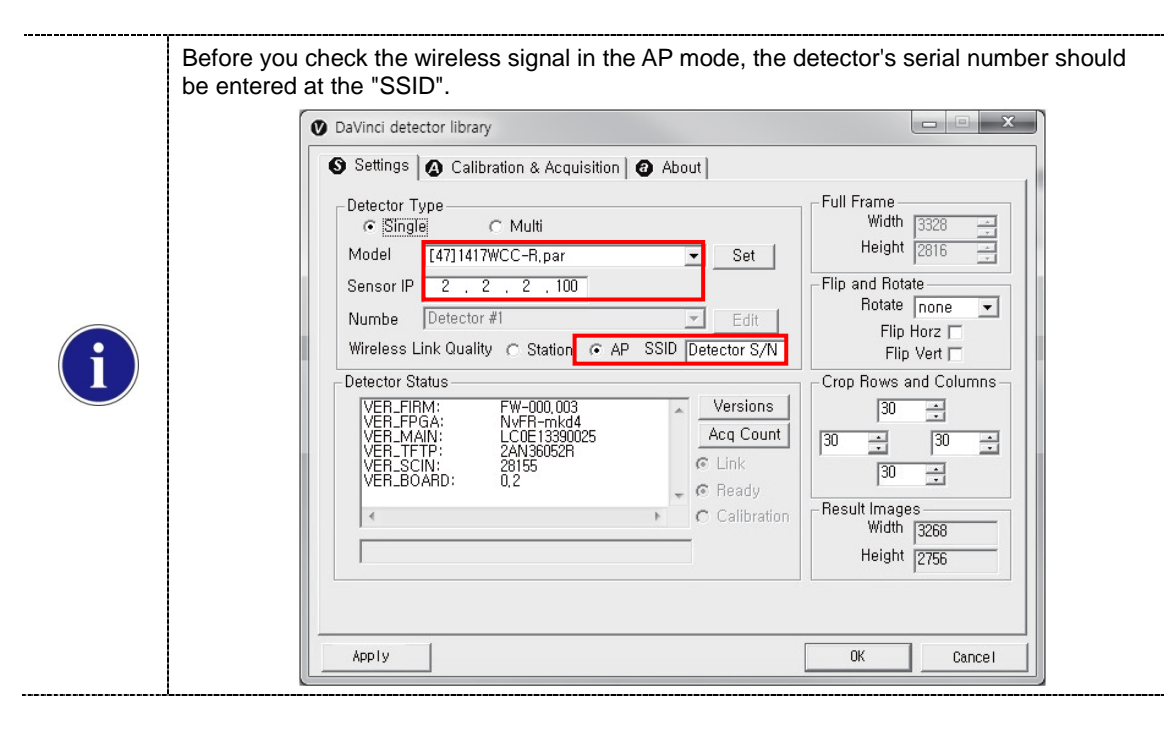

#### 4.4.3 Sleep Mode

| st init sent (mode 1 "Default standard mode")<br>s1 sent command 2h<br>47:33,05 s2 START_DONE<br>47:33,27 s2 XRAYSTART<br>47:33,29 s2 AT_READY<br>Wireless signal: 80<br>Entrau compine: 80                                                                                                    | View Images     Calibration     Acquisition     Get Image                                                                                                    |
|----------------------------------------------------------------------------------------------------|----------------------------------------------------------------------------------------------------|
| Wireless signal : 88         Battery remain : 86         Wireless signal : 88         Battery remain : 86         Wireless signal : 88         Battery remain : 86         Battery remain : 86         Battery remain : 86         Battery remain : 86         Battery remain : 86         Battery remain : 86         Battery remain : 86         Battery remain : 86         EfR: Abort acquisition         47:47.69 Acquisition closed | <ul> <li>✓ Offset Calibration</li> <li>✓ Gain Calibration</li> <li>✓ Bad Pix Map</li> <li>← Cut Image</li> <li>← Cut Image</li> <li>← Save Full Frame</li> <li>I3268x2756₩+.rav</li> <li>image</li> </ul> |
| Init Mode #1<br>Default standard mode                                                                                                    | Auxiliary<br>Recent Frame<br>Restore Connection                                                                                                    |

1. Click "Edit" under the Calibration & Acquisition tab.

2. Under the "Sleep Timeout" setting, enter a designated time for the detector to go into Sleep Mode.

| Trigger Mode      |                                     |
|-------------------|-------------------------------------|
| C Manual          | Ready Delay : 0 _ 0 msec (0~100000) |
|                   | Dynamic Offset Timeout : 0 sec      |
| Auto Trigger      | ✓ Anti-Shock                        |
| Setting           |                                     |
| Window Time :     | 500 0.5 sec 1 sec 2 sec 3 sec 4 sec |
| Auto Trigger Thre | schold : 50 LSB (5~100)             |
| Anti-Shock Thres  | hold 30 LSB (10~100)                |
| 16Bit ADC         |                                     |
| Sleep Timeout :   | 0 🕂 min (0~180)                     |
| Preview 🔽         | 4x4 Binning                         |
|                   |                                     |
|                   | OK Cancel                           |

- Sleep Mode does not apply when set to zero.
  - Power consumption is reduced by 40% when Sleep Mode is used.
- **3.** To turn off Sleep Mode, attempt to acquire an image or press the power button on the detector just once.

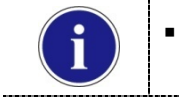

i

A normal image can be acquired after 10 seconds Sleep Mode has been turned off.

\_\_\_\_\_

-----

#### 4.4.4 Preview

1. Click "Edit" under the Calibration & Acquisition tab.

| 🕐 DaVinci detector library                                                                                                    |                                                                                                    |  |  |  |
|----------------------------------------------------------------------------------------------------|----------------------------------------------------------------------------------------------------|--|--|--|
| S Settings 🙆 Calibration & Acquisition @ About                                                                                                    |                                                                                                    |  |  |  |
| s1 init sent (mode 1 "Default standard mode")<br>s1 sent command 2h<br>47:33 (5 s2 STAFT DONE<br>47:33 (27 s2 XRAYSTAFT<br>47:33 (29 s2 AT.FEADY<br>Wireless signal : 80<br>Battery remain : 86<br>Wireless signal : 88<br>Battery remain : 86<br>Wireless signal : 88<br>Battery remain : 86<br>Wireless signal : 88<br>Battery remain : 86<br>Wireless signal : 88<br>Battery remain : 86<br>Eattery remain : 86<br>Wireless signal : 90<br>Battery remain : 90<br>EATtery remain : 96<br>EFR: Abort acquisition<br>47:47,69 Acquisition closed | View Images         Calibration         Acquisition         Get Image         ✓ Offset Calibration         ✓ Gain Calibration         ✓ Bad Pix Map         ○ Cut Image         C Save Full Frame         I3268x2756₩+,raw         Image         Browse |  |  |  |
| Default standard mode                                                                                                    | Auxiliary                                                                                                    |  |  |  |
| New Ren Del Edit                                                                                                    | Restore Connection                                                                                                    |  |  |  |
| Арріу                                                                                                    | OK Cancel                                                                                                    |  |  |  |

2. After checking the Preview and 4x4 Binning, a 4x4 binned image appears which allows for a quicker image preview.

| I rigger Mode                    |                                      |
|----------------------------------|--------------------------------------|
| C Manual                         | Ready Delay : 0 0 msec (0~100000)    |
|                                  | 🗖 Dynamic Offset 🛛 Timeout : 🛛 📑 sec |
| <ul> <li>Auto Trigger</li> </ul> | ✓ Anti-Shock                         |
| Setting                          |                                      |
| Window Time :                    | 500 0.5 sec 1 sec 2 sec 3 sec 4 sec  |
| Auto Trigger Thre                | shold : 50 LSB (5~100)               |
| Anti-Shock Thres                 | nold 30 LSB (10~100)                 |
| 🗖 16Bit ADC                      | ,                                    |
| Sleep Timeout :                  | 0                                    |
| Preview 🔽                        | 4x4 Binning                          |
|                                  | OK Cancel                            |

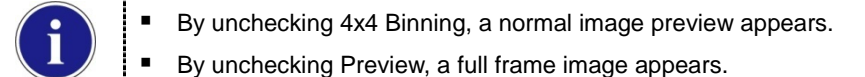

#### 4.4.5 Recent Frame

The last acquired image can be opened by clicking "Recent Frame" under the "Calibration & Acquisition" tab.

| 🖉 DaVinci detector library                                                                                                    | X                                                                                                    |
|----------------------------------------------------------------------------------------------------|----------------------------------------------------------------------------------------------------|
| S Settings 🕢 Calibration & Acquisition @ About                                                                                                    |                                                                                                    |
| s1 init sent (mode 1 "Default standard mode")<br>s1 sent command 2h<br>47:33 (25 s2 START DONE<br>47:33 (27 s2 XRAYSTART<br>47:33 (29 s2 AT_READY<br>Wireless signal : 80<br>Battery remain : 86<br>Wireless signal : 88<br>Battery remain : 86<br>Wireless signal : 88<br>Battery remain : 86<br>Battery remain : 86<br>Battery remain : 86<br>Battery remain : 86<br>Wireless signal : 80<br>Battery remain : 86<br>Uniteless signal : 90<br>Battery remain : 86<br>ERR: Abort acquisition<br>47:47,69 Acquisition closed<br>Init Mode #1<br>Default standard mode | View Images         Calibration         Acquisition         Get Image         ✓ Offset Calibration         ✓ Gain Calibration         ✓ Bad Pix Map         C Cut Image         Save Full Frame         I3268×2756₩*.raw         Image         Browse |
| New Hen Del Edit                                                                                                    |                                                                                                    |
| АррТу                                                                                                    | OK Cance I                                                                                                    |

## 4.4.6 Restore Connection

When the connection between the detector and PC is lost, the connection can be made again by clicking "Restore Connection" under the "Calibration & Acquisition" tab.

| O DaVinci detector library                                                                                                    | X                                                                                                    |
|----------------------------------------------------------------------------------------------------|----------------------------------------------------------------------------------------------------|
| Settings A Calibration & Acquisition & About                                                                                                    |                                                                                                    |
| s1 init sent (mode 1 "Default standard mode")<br>s1 sent command 2h<br>47:33, 15 s2 START DONE<br>47:33, 27 s2 XRAYSTART<br>47:33, 29 s2 AT_READY<br>Wireless signal : 80<br>Battery remain : 86<br>Wireless signal : 88<br>Battery remain : 86<br>Wireless signal : 88<br>Battery remain : 86<br>Wireless signal : 88<br>Battery remain : 86<br>Wireless signal : 88<br>Battery remain : 86<br>Wireless signal : 90<br>Battery remain : 86<br>Wireless signal : 90<br>Battery remain : 86<br>Wireless signal : 90<br>Battery remain : 86<br>Wireless signal : 90<br>Battery remain : 86<br>Wireless signal : 90<br>Battery remain : 86<br>EFR: Abort acquisition<br>47:47,69 Acquisition closed | View Images         Calibration         Get Image         Image         Image         Gain Calibration         Image         Save Full Frame         I3268x2756₩*.raw         Image         Browse |
|                                                                                                    |                                                                                                    |
| Apply                                                                                                    | OK Cancel                                                                                                    |

## 4.4.7 Image Storage function

1. Press the "Mode select button" twice (within 2 seconds) and click one more time to go to "storage mode".

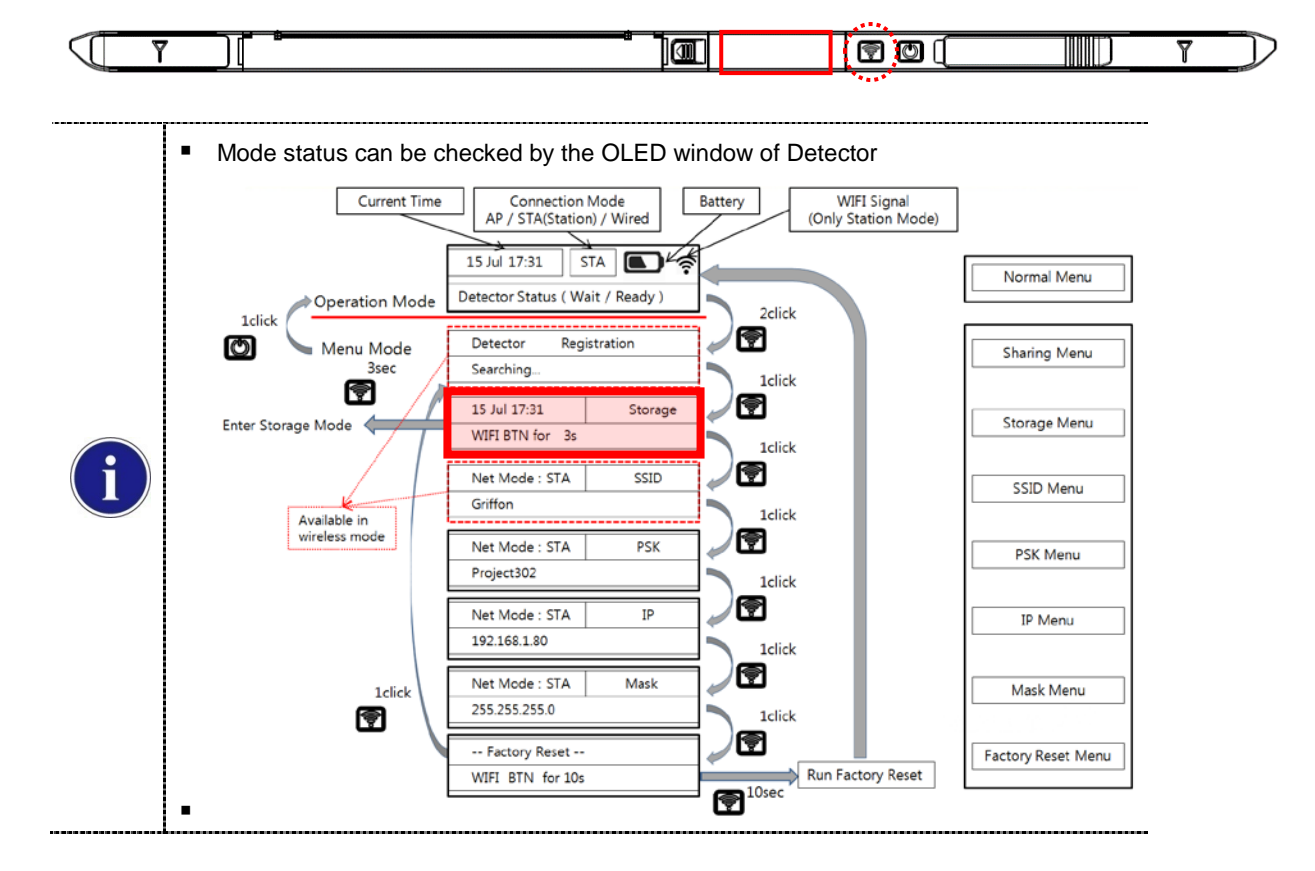

2. Press the mode select button for 3 seconds to check the status of storaged images.

|                 |         | 3sec |                 |         |
|-----------------|---------|------|-----------------|---------|
| 15 Jul 17:31    | Storage |      | 15 Jul 17:31    | Storage |
| WIFI BTN for 3s |         |      | A Ready 000/200 |         |

#### Enter Storage Mode

When Storage mode is used if the connection between the detector and PC, the image is stored the memory in the Detector internal
Stored Image can be opened by referring SDK
Image can be stored up to max 200

# 4.4.8 Sharing function

1. Connect the PC and USB IrDA Dongle by using the Micro USB cable.

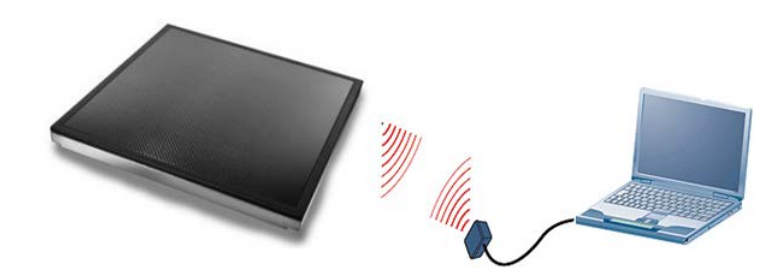

2. Set vadavas below

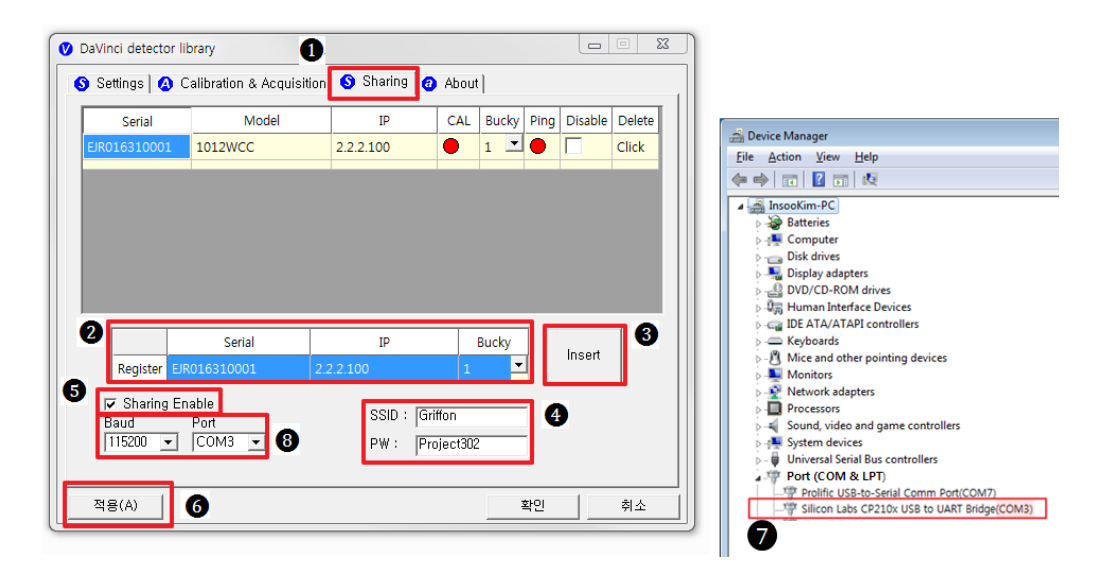

| No. | Overview                                                       |
|-----|----------------------------------------------------------------|
| 0   | Click "sharing" tab                                            |
| 2   | Enter follow thing in order " serial number, IP, bucky number" |
| 3   | Click "insert"                                                 |
| 4.  | Put the SSID and PW of AP                                      |
| 5.  | Check "Enable check box"                                       |
| 6.  | Click "apply" to save                                          |
| 0   | Confirm the connection port in device manager of OS            |
| 8   | Baud select 115200 and select confirmed port in device manager |

**3.** Press the "Mode select button" turn on the detector twice (within 2 seconds) and transfer to "sharing mode".

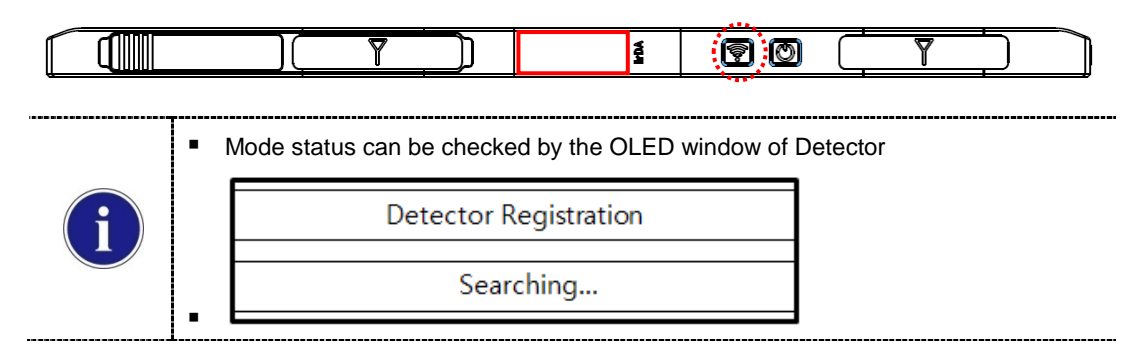

- 4. When approaching the detector with USB IrDA connecting to the PC, transfer the Serial Number information of detector.
- 5. Based on the transmitted Serial Number, the CAL folder at the PC is created and the shooting condition is set then USB IrDA of PC transfers IP/SSID information with Detector.
- 6. Detector sets the shooting conditions with the IP/ received SSID.
  - STA Mode: Detector is set by information of wireless router.
  - AP Mode: PC connects to S/N AP Host name's wireless router (Detector).
- 7. If the shooting condition setting is completed, completion status appears at the "OLED window" and "Sharing mode" is turn off.

|              | RJY2NC2 | IrDA LED Color                 | Status            |
|--------------|---------|--------------------------------|-------------------|
|              |         | Green                          | Connected PC      |
| $\mathbf{i}$ |         | Blinking Orange                | Transfer the data |
|              |         | End Blinking<br>Turn on Green  | Transfer success  |
|              |         | End Blinking<br>Turn off Green | Transfer fail     |
|              |         |                                |                   |

#### 4.4.9 **OLED** function

8. OLED is operating when detector is turned on.

| ė ė | ിന്ന | <b>D</b>    |  |
|-----|------|-------------|--|
|     |      | <br>L B B ( |  |

9. Use the Mode select button and Power button can be used OLED function as follows.

|               | Current Time               | Connect<br>AP / STA(St                       | tion Mode<br>ation) / Wired                                  | Battery      | WIFI Signal<br>(Only Station Mode) |                       |
|---------------|----------------------------|----------------------------------------------|--------------------------------------------------------------|--------------|------------------------------------|-----------------------|
|               | Operation Mode             | 15 Jul 17:31<br>Detector Status              | (Wait / Ready )                                              | 2clic        | k                                  | Normal Menu           |
|               | Menu Mode<br>3sec          | Detector<br>Searching                        | Registration                                                 |              | :k                                 | Sharing Menu          |
| Enter Storage | Mode                       | 15 Jul 17:31<br>WIFI BTN for                 | Storage<br>3s                                                |              | :k                                 | Storage Menu          |
| Av            | railable in                | Net Mode : ST<br>Griffon                     | A SSID                                                       |              | :k                                 | SSID Menu             |
| wi            | reless mode                | Net Mode : ST<br>Project302                  | A PSK                                                        |              | :k                                 | PSK Menu              |
|               |                            | Net Mode : ST<br>192.168.1.80                | A IP                                                         |              | :k                                 | IP Menu               |
|               | 1click                     | Net Mode : ST<br>255.255.255.0               | A Mask                                                       |              | :k                                 | Mask Menu             |
|               |                            | Factory Rese<br>WIFI BTN for                 | et<br>10s                                                    |              | Run Factory Reset                  | Factory Reset Menu    |
|               |                            |                                              | Droop th                                                     |              | act button                         |                       |
|               | R                          | <ul> <li>1 click</li> <li>2 click</li> </ul> | <ul> <li>Press th</li> </ul>                                 | e mode sel   | ect button twice (w                | ithin 2 seconds)      |
|               |                            | 10 sec                                       | <ul> <li>Press th</li> </ul>                                 | e mode sel   | ect button for 10 se               | econds                |
|               |                            | 1 click                                      | <ul> <li>Press th</li> </ul>                                 | e power bu   | tton                               |                       |
|               | <ul> <li>Norma</li> </ul>  | al menu                                      | <ul> <li>- Will Sh<br/>detector</li> </ul>                   | ow the (Tin  | ne / Battery remain                | / Wireless signal) of |
| ĺ             | <ul> <li>Sharin</li> </ul> | g menu                                       | <ul> <li>Operat</li> </ul>                                   | ion the "sha | aring function"                    |                       |
|               | <ul> <li>Storag</li> </ul> | e menu                                       | <ul> <li>Operation the "storage function"</li> </ul>         |              |                                    |                       |
|               | SSID                       | menu                                         | - Will Sh                                                    | low the SSI  | D information of de                | tector                |
|               | ■ PSK                      | menu                                         | - Will Sh                                                    | low the PSP  | K information of det               | ector                 |
|               | ■ IP N                     | lenu                                         | <ul> <li>Will Show the IP information of detector</li> </ul> |              |                                    |                       |
|               | Mask                       | menu                                         | <ul> <li>- Will Sh</li> </ul>                                | low the Mas  | sk information of de               | etector               |
|               | Factory r                  | eset menu                                    | - Factor                                                     | y reset men  | u                                  |                       |

# 5. Maintenance

# 5.1 Cleaning

- 1. Clean the detector with IPA (Isopropyl-alcohol) when it is contaminated.
- 2. Before cleaning the detector, turn off the power and separate the battery.
- **3.** Wear waterproof gloves to protect your hands from direct contact with IPA or any other liquid.
- 4. Do not pour or spray IPA directly on the detector. Use fabric or soft cloth moistened with IPA to clean.
- 5. Avoid getting IPA or any other liquid into the detector.
- 6. After cleaning, wait until the IPA is dried completely.

# 5.2 Inspection

 In order to ensure that the detector is used safely and normally, please be sure to inspect the product regularly before use. If any problem occurs, please contact Rayence Customer Service team.

| 2. | Please | perform | inspections | based o | n the | check | list below. |
|----|--------|---------|-------------|---------|-------|-------|-------------|
|----|--------|---------|-------------|---------|-------|-------|-------------|

| Inspection List                                                                                    | U<br>s<br>e<br>r | Vendor | Cycle     |
|----------------------------------------------------------------------------------------------------|------------------|--------|-----------|
| Check if cables are not<br>damaged                                                                 | o                |        | Daily     |
| Check if plugs and connectors are not loose or damaged                                             | 0                |        | Daily     |
| Check if cover or part is not damaged                                                              | 0                |        | Daily     |
| Check the LED indicator                                                                            | 0                |        | Daily     |
| Re-Calibration                                                                                     |                  | 0      | Half Year |
| Check the performance of the<br>product by doing test shots<br>with Phantom or resolution<br>chart |                  | 0      | Yearly    |

# 5.3 Replaceable Parts and Instruction of Replacement

# 5.3.1 Fuse: T3.15 AL 250V

#### **Replacing the Fuse**

1. Press the fuse as below and pull the fuse box.

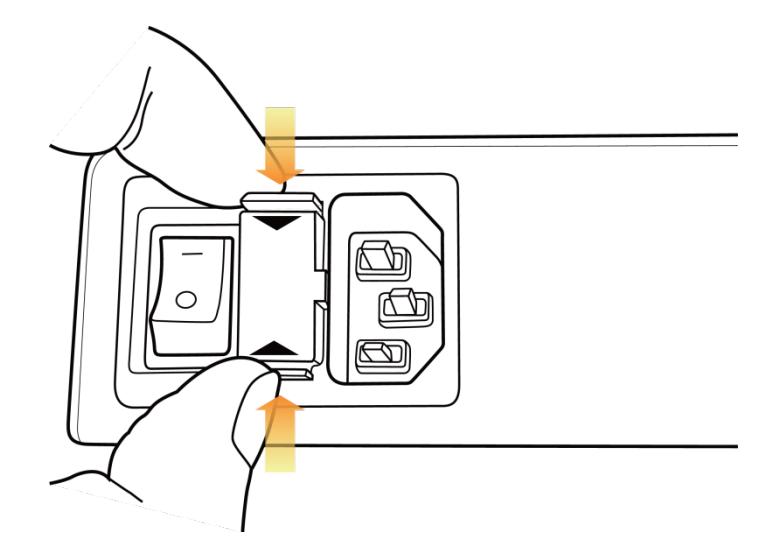

2. Pull the fuse and replace with another fuse.

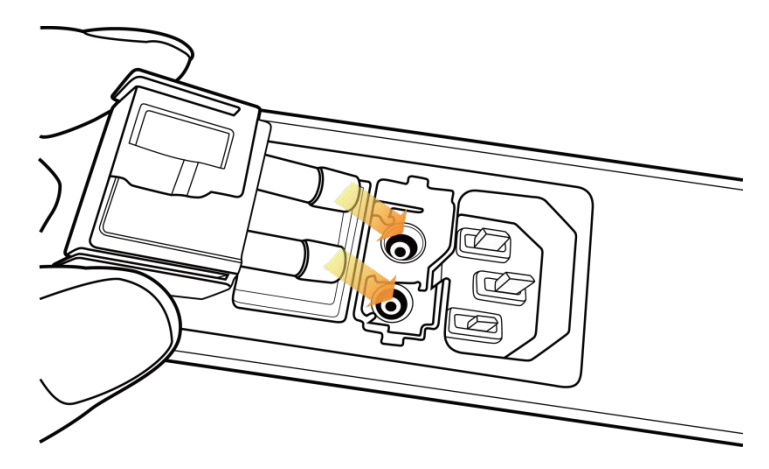

- 5.3.2 Power cord: H05VV-F 0.75SQ \* 3C
- 5.3.3 Ethernet Cable: UTP 4PR 24AWG (CAT.6, straight-through)

#### 5.4 **Disposal or Recycling**

Follow local governing ordinances and recycling plans regarding the disposal or recycling of device components.

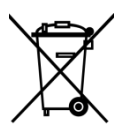

**Disposal of old Electrical & Electronic Equipment** 

(Application in the European Union and other European countries with separate collection system.) This symbol indicates that this product shall not be treated as household waste. Instead, it shall be handed over to the applicable collection point for the recycling of electrical and electronic equipment. By ensuring this product is disposed of correctly, you will help prevent potential negative consequences for the environment and human health, which could otherwise be caused by inappropriate waste handling of this product. For more detailed information about recycling this product, please refer to local governing ordinances and recycling plans.

# 6. Warranty

# 6.1 Warranty

If Buyer promptly notifies RAYENCE or Seller regarding any parts that fail to perform as specified under normal usage during the Warranty Period and RAYENCE determines that such failure resulted from a defect in materials or workmanship during the Warranty Period, then RAYENCE, at its option, shall repair, rebuild or adjust the affected parts.

RAYENCE shall have no obligation for any defects to the extent that such defect arises out of (i) normal and fair wear and tear or Product which has been modified without RAYENCE's approval, (ii) Product which has not been installed in strict conformity to the RAYENCE's directions or which have been subjected to electrical or other abuse, or damaged by improper handling, storage or use by Buyer or a third party, (iii) use of Product in combination with devices or products not purchased from RAYENCE; (iv) use or application of Product in a field or in an environment for which such Product was not designed or contemplated; (v) use of any parts or material not provided by RAYENCE; or (vii) force majeure such as natural disaster.

The remedies contained in this warranty are Buyer's exclusive remedies. RAYENCE shall not, in any event or under any circumstances, be responsible for damages or other sums in excess of the total purchase price actually paid by Buyer to Seller i.e., RAYENCE or RAYENCE's authorized agent. Without limiting the generality of the foregoing under no circumstance shall RAYENCE be responsible or liable in any regard with respect to damages from loss of use, loss of time, loss of data, inconvenience, commercial loss, lost profits or savings, or other incidental, special or consequential damages claimed by Buyer to arise out of the use or inability to use the Product, even if Buyer has been advised of the possibility of such damages.

In the event that the product is returned to RAYENCE after the warranty has expired, RAYENCE reserves the right to invoice a reasonable fee for the repair services provided to Buyer.

RAYENCE shall make the sole final determination about whether the fail to perform occurred in normal usage (under warranty) or not (excluded from warranty). If the authorized agent or the Buyer doesn't accept the result of RAYENCE's investigation, the burden of proof is on them.

#### Warranty Procedure

If Buyer needs to make a claim based on this Warranty, Buyer should advise Seller in writing immediately at the following address:

#### RAYENCE Co., Ltd.

- 14, Samsung 1-ro 1-gil, Hwaseong-si, Gyeonggi-do, Korea
- Tel: +82-31-8015-6245
- Fax: +82-31-8015-6300
- E-mail: marketing@rayence.com
- www.rayence.com

# **PART II. Service Manual**

| Overview120                                |
|--------------------------------------------|
| FPD Manager Instruction (IP, SSID Set Up / |
| Firmware, FPGA Update)121                  |
| Multi Detector Set Up129                   |
| Troubleshooting133                         |
|                                            |

# 1. Overview

This service manual gives additional instructions for setting up the detector.

# 2. FPD Manager Instruction (IP, SSID Set Up / Firmware, FPGA Update)

# 2.1 Detector IP Address Set Up

1. Turn on the power of detector and connect with PC. (IP address: 2.2.2.100)

[Connect as wired mode (IP address: 2.2.2.101) with Link cable or wireless mode (IP address: 2.2.2.100).]

- 2. After the power of detector is on, open "FPD\_Manager.exe".
- 3. Type detector's current IP address at "Detector IP Address" from "Current Setting" as below.

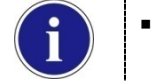

Detector's Ethernet Controller is operated with Second IP address, 192.168.124.80.

| 2D Manager V1.0.2.5 Engin                                                              | eering (build 1.6.4.22)           |                                                                             |             |                          |
|----------------------------------------------------------------------------------------|-----------------------------------|-----------------------------------------------------------------------------|-------------|--------------------------|
| Current Setting<br>Detector IP Address                                                 | 2.2.2.                            | 100                                                                         | Get Curren  | it Settings              |
| IP Change     Change to                                                                |                                   |                                                                             |             |                          |
| Wired IP address                                                                       | 0.0.0.                            | 0                                                                           |             |                          |
| Subnet Mask                                                                            | 0.0.0.                            | 0                                                                           |             |                          |
| Wireless IP address                                                                    | 0.0.0.                            | 0                                                                           |             |                          |
| Station Mode Setup Setting External AP's SSID P5K (Pre-Shared Key) Emptying Stroage Fi | older in Detector                 | AP Mode :<br>Setting<br>Host.<br>SSI<br>Set "Op<br>PS<br>(Pre-Shar<br>Frequ | Setup       | without P5K)             |
| Firmware/FPGA Update                                                                   | Uploading                         | (Gł                                                                         | 12)         |                          |
|                                                                                        |                                   | 5                                                                           | elect 🛛 🗖 F | Preserve current setting |
| FPGA                                                                                   |                                   | 5                                                                           | elect       |                          |
| Engineering                                                                            | 1                                 | 1                                                                           |             | Start Setting            |
| Extension Parameters<br>Shock Detection<br>History                                     | Aging History Remove Shock Record |                                                                             |             |                          |
|                                                                                        |                                   |                                                                             |             | Exit                     |

4. Select "IP change" and type the IP address. Click "Start Setting".

| FPD Manager V1.0.2.5 Engin                                                        | eering (build 1.6.4.22)          |                                                                      |                          |
|-----------------------------------------------------------------------------------|----------------------------------|----------------------------------------------------------------------|--------------------------|
| Current Setting<br>Detector IP Address                                            | 2.2.2.                           | 100 Get                                                              | t Current Settings       |
| IP Change     Change to     Wired IP address     Subnet Mask                      | 2 . 2 . 2 .<br>255 . 255 . 255 . | 80<br>0                                                              |                          |
| Station Mode Setup<br>Setting<br>External AP's<br>SSID<br>PSK<br>(Pre-Shared Key) |                                  | AP Mode Setup<br>Setting<br>HostAP's<br>SSID<br>Set "Open Net<br>PSK | :work" (without PSK)     |
| Emptying Stroage Fo                                                               | lder in Detector                 | (Pre-Shared Key<br>Frequency<br>(Ghz)                                |                          |
| Firmware/FPGA Update                                                              |                                  | Select                                                               | Preserve current setting |
| Engineering<br>Extension Parameters                                               | Aging History                    | Select                                                               | Start Setting            |
| Shock Detection<br>History                                                        | Remove<br>Shock Record           |                                                                      | Exit                     |

5. Click "OK" once the message below pops up.

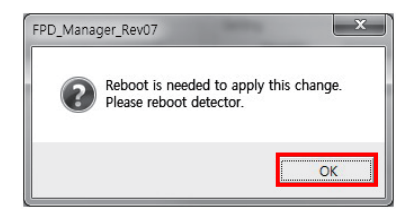

6. Click "OK" again once the message below pops up.

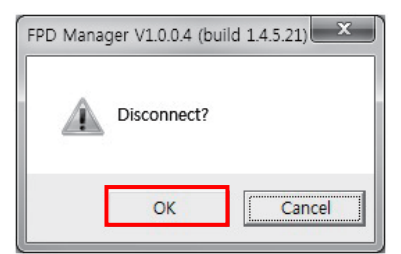

7. Turn off the power of the detector and after 5 seconds, turn the power back on.

# 2.2 SSID, PSK (Pre-Shared Key) Set Up

.....

1. Turn on the power of the detector and connect it to the PC. (IP address: 2.2.2.100)

[Connect as wired mode (IP address: 2.2.2.101) with Link cable or wireless mode (IP address: 2.2.2.100).]

- 2. After the power of detector is on, open "FPD\_Manager.exe".
- **3.** Type the detector's current IP address in "Detector IP Address" from "Current Setting" as below.

| FPD Manager V1.0.2.5 Engineering (build 1.6.4.22) |                                 |
|---------------------------------------------------|---------------------------------|
|                                                   |                                 |
| -Current Setting                                  |                                 |
| Detector IP Address 2 . 2 . 2                     | . 100 Get Current Settings      |
| IP Change                                         |                                 |
| Change to                                         |                                 |
| Wired IP address 2 . 2 . 2                        | . 80                            |
| Subnet Mask 255 . 255 . 255                       | . 0                             |
|                                                   |                                 |
| Station Mode Setup                                | AP Mode Setup                   |
| External AP's Griffon                             | HostAP's EFR016080012           |
| PSK project392                                    |                                 |
| (Pre-snared Key)                                  | PSK<br>(Pre-Shared Key)         |
|                                                   |                                 |
| Emptying Stroage Folder in Detector               | (Ghz) 11n/2.4G/Auto v           |
| Firmware/FPGA Update                              |                                 |
| Firmware                                          | Select Preserve current setting |
| FPGA                                              |                                 |
|                                                   | Select                          |
| Engineering                                       |                                 |
| Extension Parameters Aging Histor                 | y Start Setting                 |
| Shock Detection Remove                            |                                 |
|                                                   | Exit                            |

4. Current SSID and PSK (Pre-Shared Key) is displayed once the "Get Current Settings" button is pressed.

Select "Station Mode Setup" and "AP Mode Setup". Type the SSID and PSK, and click 5. "Start Setting".

|                                                                   | 2 . 2 . 2 . 100                         | Get Current Settings           |                |  |
|-------------------------------------------------------------------|-----------------------------------------|--------------------------------|----------------|--|
| IP Change                                                         |                                         |                                |                |  |
| Change to                                                         | 2 2 2 2                                 |                                |                |  |
| Wired IP address                                                  | 2 . 2 . 2 . 80                          |                                |                |  |
| Subnet Mask                                                       | 2 2 2 2 91                              |                                |                |  |
| Wireless IP address                                               | 2 . 2 . 2 . 01                          |                                |                |  |
| ☑ Station Mode Setup                                              | I▼ AP                                   | Mode Setup                     |                |  |
| -Setting                                                          | Settin                                  | ig                             |                |  |
| External AP's Griffon<br>SSID                                     |                                         | HostAP's<br>SSID EFR01608001   | 12             |  |
| PSK project393                                                    | 2 5                                     | Set "Open Network" (without PS | к)             |  |
|                                                                   | (Pr                                     | PSK project302                 |                |  |
|                                                                   |                                         |                                |                |  |
| Emptying Stroage Fold                                             | er in Detector                          | (Ghz) I1n/5G/Auto              | <b>_</b>       |  |
| Eirmunes (EDCA Lindata                                            | Jploading                               |                                |                |  |
| Firmware                                                          |                                         |                                |                |  |
|                                                                   |                                         | Select 🗖 Preserve c            | urrent setting |  |
| -FPGA-                                                            |                                         |                                |                |  |
|                                                                   |                                         | Select                         |                |  |
| ,                                                                 |                                         |                                |                |  |
| , Engineering                                                     |                                         |                                |                |  |
| ,<br>Engineering<br>Extension Parameters                          | Aging History                           | Start                          | Setting        |  |
| ,<br>Engineering<br>Extension Parameters<br>Shork Detection       | Aging History                           | Start                          | Setting        |  |
| Engineering<br>Extension Parameters<br>Shock Detection<br>History | Aging History<br>Remove<br>Shock Record | Start                          | Exit           |  |

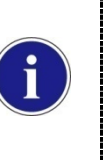

-----

- AP Mode Setup: When built-in AP is being used, use the same SSID and PSK as applied.
- Frequency (Ghz): Default Channel is set to 11n/2.4G/Auto. (802.11n/2.4Ghz/ACS). The ACS (Automatic Channel Selection) feature is setting automatically channel for good AP Mode connection quality. If the Channel causes conflict, the channel can be changed through this program.
- 6. Click "OK" once the message below pops up.

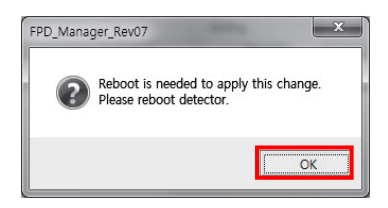

7. Turn off the power of detector and after 5 seconds, turn the power back on.

\_\_\_\_\_

......

# 2.3 Firmware, FPGA Update

1. Turn on the power of the detector and connect it to the PC.

[Connect as wired mode (IP address: 2.2.2.101) with Link cable or wireless mode (IP address: 2.2.2.100).]

- 2. After the power of detector is on, open "FPD\_Manager.exe".
- **3.** Type the detector's current IP address in "Detector IP Address" from "Current Setting" as below.

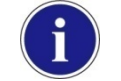

.....

Detector's Ethernet Controller is operated with Second IP address, 192.168.124.80.

| ) Manager V1.0.2.5 Engin                                                        | eering (build 1.6.4.22)  |                                                                                                    |
|---------------------------------------------------------------------------------|--------------------------|----------------------------------------------------------------------------------------------------|
| Current Setting<br>Detector IP Address                                          | 2.2.2.                   | . 100 Get Current Settings                                                                                                    |
| IP Change                                                                       |                          |                                                                                                    |
| Wired IB address                                                                | 2 2 2 2                  | 80                                                                                                    |
| Subpet Mask                                                                     | 255 . 255 . 255 .        | - 0                                                                                                    |
| Wireless IP address                                                             | 2.2.2.                   | . 81                                                                                                    |
| Station Mode Setup                                                              |                          | AP Mode Setup                                                                                                    |
| External AP's Griffon<br>PSK<br>(Pre-Shared Key) project<br>Emptying Stroage Fo | 392<br>Jider in Detector | HostAP's EFR016080012<br>SSID SET "Open Network" (without PSK)<br>PSK<br>(Pre-Shared Key) Project302<br>Frequency<br>(Ghz) 11n/2.4G/Auto V |
| Firmware/FPGA Update                                                            | Uploading                |                                                                                                    |
|                                                                                 |                          | Select Preserve current setting                                                                                                    |
| FPGA                                                                            |                          | Select                                                                                                    |
| Engineering                                                                     |                          |                                                                                                    |
| Extension Parameters                                                            | Aging History            | y Start Setting                                                                                                    |
| Shock Detection<br>History                                                      | Remove<br>Shock Record   | d                                                                                                    |
|                                                                                 |                          | Exit                                                                                                    |

Select "Firmware/FPGA Update" and click "Select" to browse the Firmware and FPGA. 4. Once the files are selected, click "Start Setting".

| Detector IP Address  | 2 . 2 . 2          | . 100 G              | et Current Settings     |
|----------------------|--------------------|----------------------|-------------------------|
| IP Change            |                    |                      |                         |
| Change to            |                    |                      |                         |
| Wired IP address     | 2.2.2              | . 80                 |                         |
| Subnet Mask          | 255 . 255 . 255    | . 0                  |                         |
| Wireless IP address  | 2 . 2 . 2          | . 81                 |                         |
| -                    |                    |                      | **                      |
| Station Mode Setup   |                    | AP Mode Setur        | þ                       |
| External AP's        |                    | HostAP's             | EER016080012            |
| SSID                 |                    | SSID                 | LI 10 100 00 12         |
| (Pre-Shared Key)     | t392               | 🔲 Set "Open N        | etwork" (without PSK)   |
|                      |                    | PSK<br>(Pre-Shared K | ey) project302          |
|                      |                    | 1 -                  |                         |
| Emptying Stroage F   | Folder in Detector | (Ghz)                | 11n/5G/Auto 👻           |
|                      | Uploading          |                      |                         |
| Firmware/FPGA Opdate |                    |                      |                         |
| E:\1717WCC_127_027   | pfa 1. tar         | Select               | Preserve current settin |
|                      |                    |                      |                         |
|                      |                    | Select               |                         |
|                      |                    |                      |                         |
| Engineering          | 1                  | 1                    | Start Setting           |
|                      | A size of Dates    | w l                  |                         |
| Extension Parameters | Aging Histor       | ,                    |                         |

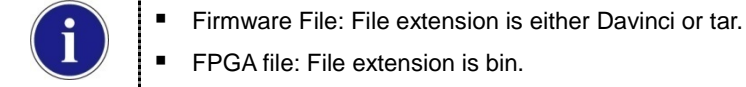

FPGA file: File extension is bin.

Click "OK" once the message below pops up. 5.

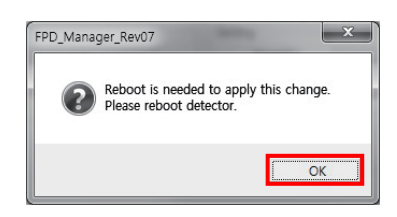

Turn off the power of detector and after 5 seconds, turn the power back on. 6.

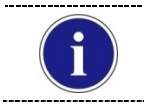

Detector IP address might be changed to 192.168.1.80 after updating depends on Firmware.

# 2.4 Set Windows Firewall to use FPD\_Manager (For Win 7)

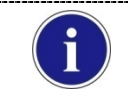

FPD\_Manager would not be performed properly if Windows Firewall blocks FPD\_Manager. Please follow the steps below in this case.

1. 'Control Panel' -> 'Windows Firewall' -> 'Allow an app or feature through Windows Firewall'

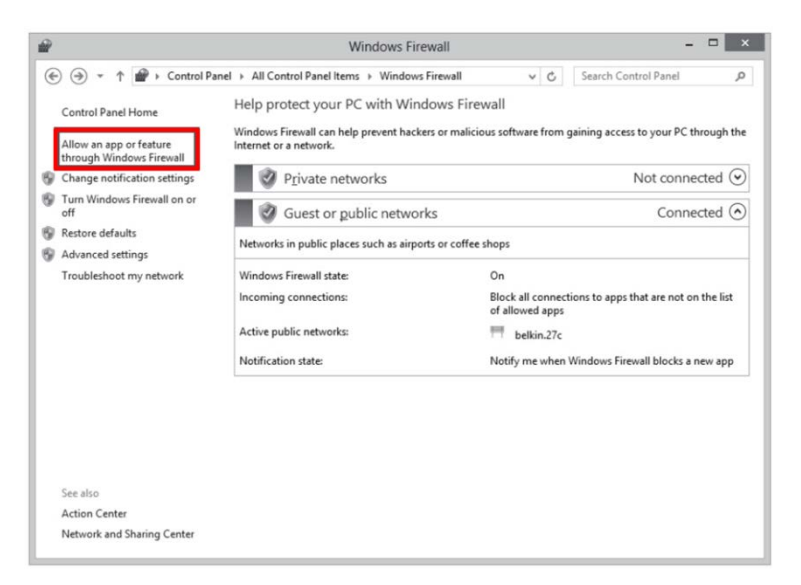

2. Check "Name", "Private" and "Public" if FPD\_Manager program is already on the list. Click "Allow another app..." when FPD\_Manager program is not on the list.

| e e e e e e e e e e e e e e e e e e e | Allowed apps                                                                                                    |                                                       |                | -           | □ × |
|---------------------------------------|----------------------------------------------------------------------------------------------------|-------------------------------------------------------|----------------|-------------|-----|
| € ⊕ • ↑                               |                                                                                                    | v 0 9                                                 | Search Cor     | ntrol Panel | Q,  |
|                                       | Allow apps to communicate through Windows Firewall<br>To add, change, or remove allowed apps and ports, click Change settings.                  |                                                       |                |             |     |
|                                       | What are the risks of allowing an app to communicate?                                                                                           | 😗 Cha                                                 | nge settin     | igs         |     |
|                                       | Allowed apps and features:                                                                                                    |                                                       |                |             |     |
|                                       | Name                                                                                                    | Private                                               | Public         | ^           |     |
|                                       | ☑ FileServer<br>☑ FileServer<br>☑ FileServer                                                                                                    |                                                       | N              |             |     |
|                                       | ☑ FPD_Manager                                                                                                    |                                                       |                |             |     |
|                                       | Google Talk Plugin Internet Explorer ItsCst Java(TM) Platform SE binary Gava(TM) Platform SE binary Gava(TM) Platform SE binary Games HomeGroup | <br>   <br>   <br>   <br>   <br>   <br>   <br>   <br> |                |             |     |
|                                       |                                                                                                    | Details<br>Allow a                                    | Re <u>m</u> ov | e<br>p      |     |
|                                       |                                                                                                    | ОК                                                    | Cano           | el          |     |

3. Select the program and add if it is already on the list. Click "Browse" when the program is noon the list.

| Apps:   |                                         |                                       |
|---------|-----------------------------------------|---------------------------------------|
| 🎽 Air 🛛 | 'ideo Server                            | · · · · · · · · · · · · · · · · · · · |
| Blen    | d for Visual Studio 2012                |                                       |
| Build   | Notifications                           |                                       |
| Calc    | ulator                                  |                                       |
| AT Cha  | racter Map                              |                                       |
| cu. Com | mand Prompt                             |                                       |
| Con     | figuration                              |                                       |
| ≝ Con   | figure Java                             |                                       |
| () DAE  | MON Tools Lite                          |                                       |
| Dot     | uscator and Analytics                   |                                       |
| Flas    | h Player Pro                            |                                       |
| atta:   | C. WAROUTE WAING - Convert WAING - Com  | Duran                                 |
| auti    | C: WMOVIE WAIrvideoServer WAIrvideoServ | er. Browse                            |

4. Browse and open FPD\_Manager program and repeat step ②.

| · 찾아보기                                                |                    |                            |           | 44.5             |                  | I               | ×   |
|-------------------------------------------------------|--------------------|----------------------------|-----------|------------------|------------------|-----------------|-----|
|                                                       | _Manager_v1        | .0.0.5_140923              |           | • 4 <sub>7</sub> | FPD_Manage       | r_v1.0.0.5_140  | 9 P |
| Organize 👻 🍃 🖓                                        | )pen               |                            |           |                  |                  | •               | 0   |
| Se Favorites                                          | ^ Nam              | e                          | Date modi | fied Typ         | e                | Size            |     |
| Desktop                                               | 1                  | PD_Manager_v1.0.0.5_140923 | 2014-09-2 | 23 오후 응용         | · 프로그램           | 1,856K8         |     |
| Libraries<br>Documents<br>Music<br>Pictures<br>Videos | II                 |                            |           |                  |                  |                 |     |
| Homegroup<br>Computer<br>Local Disk (C:)              | -                  |                            |           |                  |                  |                 |     |
|                                                       | File <u>n</u> ame: | FPD_Manager_v1.0.0.5_1409. | 23        | •                | 응용 프로그램(<br>Open | *.exe;*.com;*.i |     |

# 3. Multi Detector Set Up

- 1. Open "\_vadav.lnk" from "C:\davinci".
- 2. Click "Edit" under the "Settings" tab.

| 🕐 DaVinci detector library                                                                                                    |                          |
|----------------------------------------------------------------------------------------------------|--------------------------|
| Settings Acquisition & Acquisition                                                                                                    |                          |
| Detector Type<br>C Single  Model Sensor IP 192.168.1.80 Number Detector #1 Ureless Link Quality  Station  AF SSID AP_SSID Detector Status Check the connection of the detector Acq Count Battery Cycle C Link C Ready C Calibration | Full Frame<br>Width 3072 |
| Apply                                                                                                    | OK Cancel                |

3. Select "Detector #1". Choose the product model and type the IP address.

| 1 | Multi Detector       |
|---|----------------------|
|   | O Detector #         |
|   | 192.168. 1 . 80 Edit |
| 1 |                      |
|   | C Detector #2        |
| 1 | ▼ 192.168.1.81 Edit  |
|   |                      |
|   | C Detector #3        |
|   | ▼ 192.168.1.82 Edit  |
| l |                      |
|   | OK Cancel            |

4. Click "Edit" from "Detector #1". Set up the "Trigger Mode" and "Setting".

| Mode 1 "Default stand          | dard mode"                         |
|--------------------------------|------------------------------------|
| - Trigger Mode<br>C Manual     | Ready Delay : 0 0 msec (0~100000)  |
| Auto Trigger                   | Anti-Shock                         |
| -Setting                       | Foo 05 sed 1 sec 2 sec 3 sec 4 sec |
| Auto Trigger Thresh            | old : 50 LSB (5~100)               |
| 16Bit ADC                      |                                    |
| Sleep Timeout :<br>V Preview V | 0 : min (0~180)<br>4x4 Binning     |
| Storage mode                   |                                    |
|                                |                                    |

5. Select "Detector #2". Choose the product model and type the IP address.

| Multi Detector                     |                | ×      |
|------------------------------------|----------------|--------|
| C Detector #1<br>[47]1417WCC-R.par | ▼ 192.168.1.80 | Edit   |
| Detector #2  [48]1417WGC-R.par     | ▼ 192.168.1.81 | Edit   |
| C Detector #3                      | ▼ 192.168.1.82 | Edit   |
|                                    | OK             | Cancel |

6. Click "Edit" from "Detector #2". Set up the "Trigger Mode" and "Setting".

| - Trigger Mode                   | Beadu Delau : Io              |                  |
|----------------------------------|-------------------------------|------------------|
|                                  |                               | msec (0**100000) |
|                                  | Dynamic Offset Timeout : 3600 | sec              |
| <ul> <li>Auto Trigger</li> </ul> | 🔽 Anti-Shock                  |                  |
|                                  |                               |                  |
| - Setting                        |                               | 00               |
| Window Time :                    | 500 0.5 sec 1 sec 2           | sec 3 sec 4 sec  |
| Auto Trigger Thres               | nold : 50 LSB (5~1            | 100)             |
| Anti-Shock Thresh                | old 30 LSB (101               | ~100)            |
|                                  | 1                             |                  |
| I TODICADO                       | -                             |                  |
| Sleep Timeout :                  | 0 📩 min (0~180)               |                  |
| Preview 🔽                        | 4x4 Binning                   |                  |
| Storage mode                     |                               |                  |

7. If a third detector is being used, select "Detector #3". Choose the product model and type the IP address.

| Multi Detector    |                | x      |
|-------------------|----------------|--------|
| O Detector #1     |                |        |
| [47]1417WCC-R.par | ▶ 192.168.1.80 | Edit   |
| C Detector #2     |                |        |
| [48]1417WGC-R.par | ▼ 192.168.1.81 | Edit   |
| C Detector #3     |                |        |
| [36]1717SGC-R.par | ▼ 192.168.1.82 | Edit   |
|                   | ОК             | Cancel |

8. Click "Edit" from "Detector #3". Set up the "Trigger Mode" and "Setting".

| Mode 1 "Default star                               | idard mode"                                                      |
|----------------------------------------------------|------------------------------------------------------------------|
| - Trigger Mode<br>Manual                           | Ready Delay : 0 0 msec (0~100000)                                |
| C Auto Trigger                                     | 🗖 Dynamic Offset 🛛 <b>Timeout</b> : 🛛 3600 📑 sec<br>🗖 Anti-Shock |
| - Setting<br>Window Time :                         | 500 0.5 sec 1 sec 2 sec 3 sec 4 sec                              |
| Auto Trigger Thres<br>Anti-Shock Thresh            | hold : 30 LSB (5~100)<br>old 30 LSB (10~100)                     |
| ☐ 16Bit ADC<br>Sleep Timeout :                     | ,                                                                |
| <ul><li>✓ Preview</li><li>✓ Storage mode</li></ul> | 4x4 Binning                                                      |
|                                                    | OK Cancel                                                        |

9. Choose the detector from the "Number" option and perform the calibration.

| Settings A Calibratio    | n & Acquisition   🥹 | About                        |                       |
|--------------------------|---------------------|------------------------------|-----------------------|
| Detector Type            |                     |                              | Full Frame            |
| C Single 🔍 N             | lulti               |                              | Width 3328            |
| Model [47]1417WCC        | -R.par              | ▼ Set                        | Height 2816           |
| Sensor IP 192 . 168 .    | 1.80                |                              | - Flip and Rotate     |
| Number Detector #1       |                     | ▼ Eda                        | Rotate none 💌         |
| Detector #1              |                     |                              | Flip Horz             |
| Wireless Lir Detector #2 |                     | SSID                         | Flip Vert             |
| Detector Status          |                     |                              | Crop Rows and Columns |
| Check the connection of  | f the detector      | <ul> <li>Versions</li> </ul> | 30 -                  |
|                          |                     | Acq Count                    |                       |
|                          |                     | Battery Cycle                |                       |
|                          |                     |                              | 30 🗄                  |
|                          |                     | ▼ C Link                     | Result Images         |
|                          | F                   | C Ready                      | Width 3268            |
|                          |                     | C Calibration                | Height 2756           |
|                          |                     |                              |                       |
|                          |                     |                              |                       |
|                          |                     |                              |                       |
| Apply                    |                     |                              | OK Cance              |

- The calibration folder is named according to the third and fourth numbers of the IP address. (e.g. C:\Davinci\CAL\_01\_80)
- For further instructions on calibration, please refer to 0
- Calibration in Part.1 User & Installation Manual.

# 4. Troubleshooting

If any problem occurs during the usage of the product, please use this chapter as a trouble shooting guide.

Follow the instructions to resolve the problem. If the problem is not resolved, please contact our Rayence Customer Service team (E-mail: marketing@rayence.com).

# 4.1 LAN Connection Issue

#### 1. Wireless Mode

- 1. Check the power
- Make sure the remaining battery percentage is above 25%.
- Check that the power of the detector is on.
- 2. Check the AP (Access Point) IP setting

Make sure the AP (Access Point) is set up as recommended.

- SSID: Griffon
- Internal network
  - IP address: 2.2.2.1
  - Subnet mask: 255.255.255.0
  - Dynamic IP allocation range: 2.2.2.2 ~ 2.2.2.254
- Pre-Shared Key(PSK): project302
  - Authentication methods: WPAPSK or WPA2PSK
  - Password methods: TKIP/AES
- Channel (Frequency)
  - Avoid the crowded channel option.
  - Use the "Auto-Channel selection" function if the external AP has the feature.

3. Check PC Set up

Make sure that the "Obtain an IP address automatically" is selected from "Internet Protocol Version 4 (TCP/IPv4)".

| Internet Protocol Version 4 (TCP/IPv4) Properties                                                                                                    |                                    |                                        |    |  | x      |  |
|----------------------------------------------------------------------------------------------------|------------------------------------|----------------------------------------|----|--|--------|--|
| General Alternate Configuration                                                                                                    |                                    |                                        |    |  |        |  |
| You can get IP settings assigned automatically if your network supports this capability. Otherwise, you need to ask your network administrator for the appropriate IP settings. |                                    |                                        |    |  |        |  |
| Obtain an IP address automatic                                                                                                    | Obtain an IP address automatically |                                        |    |  |        |  |
| C Use the following IP address:-                                                                                                    |                                    |                                        |    |  |        |  |
| IP address:                                                                                                    |                                    |                                        |    |  |        |  |
| Sybnet mask:                                                                                                    |                                    | •                                      | •  |  |        |  |
| Default gateway:                                                                                                    |                                    | •                                      |    |  |        |  |
| Obtain DNS server address automatically                                                                                                    |                                    |                                        |    |  |        |  |
| $\square \bigcirc$ Use the following DNS server as                                                                                                    | ldresse                            | :::::::::::::::::::::::::::::::::::::: |    |  |        |  |
| Preferred DNS server:                                                                                                    |                                    |                                        |    |  |        |  |
| <u>A</u> lternate DNS server:                                                                                                    |                                    | •                                      |    |  |        |  |
| Validate settings upon exit                                                                                                    |                                    |                                        |    |  |        |  |
|                                                                                                    |                                    |                                        | OK |  | Cancel |  |

## 2. Wired Mode

1. Check the power

Check the link cable and the power cord are connected properly

 $\Box$  Check that the power of the detector is on.

2. Check PC Set up

Make sure that the IP address is set to"2.2.2.20" from "Internet Protocol Version4 (TCP/IPv4)"

| neral                                                                                                  |                                                                                 |  |  |
|----------------------------------------------------------------------------------------------------|---------------------------------------------------------------------------------|--|--|
| ou can get IP settings assigned<br>is capability. Otherwise, you no<br>or the appropriate IP settings. | automatically if your network supports<br>eed to ask your network administrator |  |  |
| C Obtain an IP address automatically                                                                   |                                                                                 |  |  |
| Use the following IP addres                                                                            | is:                                                                             |  |  |
| IP address:                                                                                            | 2 . 2 . 2 . 20                                                                  |  |  |
| Sybnet mask:                                                                                           | 255.0.0.0                                                                       |  |  |
| Default gateway:                                                                                       |                                                                                 |  |  |
| <ul> <li>Obtain DNS server address</li> <li>Use the following DNS server</li> </ul>                    | automatically<br>er addresses:                                                  |  |  |
|                                                                                                    |                                                                                 |  |  |
| Preferred DNS server:                                                                                  |                                                                                 |  |  |
| Preferred DNS server:                                                                                  |                                                                                 |  |  |

# 4.2 Lost IP Address (Use one of the methods below)

- 1. Use a second IP address (192.168.124.80) and change the IP address
- 2. Press the "Reset" button to reset the IP address. (Default IP : 2.2.2.100)

# 4.3 Auto Trigger Mode

Follow these instructions when the panel auto triggers on its own and/or unintentionally acquires blank images.

- 1. Open "\_vadav.lnk" from "C:\davinci".
- 2. Click the "Calibration & Acquisition" tab.

| DaVinci detector library                     |                                                        |
|----------------------------------------------|--------------------------------------------------------|
| Settings 🔇 Calibration & Acquisition @ About |                                                        |
|                                              | Calibration                                            |
|                                              | Acquisition                                            |
|                                              | Offset Calibration                                     |
|                                              | Gain Calibration<br>Bad Pix Map                        |
|                                              | <ul> <li>Cut Image</li> <li>Save Full Frame</li> </ul> |
|                                              | 13268x2756\*.raw                                       |
|                                              | image<br>Browse                                        |
| Init Mode #1                                 | Auxiliary                                              |
| New Ren Del Edit                             | Recent Frame<br>Restore Connection                     |
| Apply                                        | OK Cancel                                              |

- 3. Click "Edit".
- 4. Change "Auto Trigger Threshold" from 5 to 100 and click "OK".

| C Manual            | Ready Delay : | n 🖃        | n ms         |         |
|---------------------|---------------|------------|--------------|---------|
|                     |               |            |              | ,0000   |
|                     | L Dynamic Of  | iset Timec | ut:   3600 🖃 | sec     |
| Auto Trigger        | 🔽 Anti-Shock  |            |              |         |
| 0. W                |               |            |              |         |
| Setting             |               |            |              |         |
| Window Time :       | 500           | 0.5 sec    | 1 sec 2 sec  | 3 sec 4 |
| Auto Trigger Thresh | old : 50      |            | LSB (5~100)  |         |
| Anti-Shock Thresho  | ld I30        |            | LSB (10~100) |         |
|                     | - [50         |            | ,            |         |
| 16Bit ADC           |               |            |              |         |
| Sleep Timeout :     | 0             | 📩 min (01  | ~180)        |         |
| Preview 🔽           | x4 Binning    |            |              |         |
|                     |               |            |              |         |

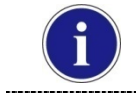

The Auto Trigger Threshold default value are 50 for CsI models and 30 for GdOS models

# **Supplement.1 Wireless AP Set Up Instruction**

(WAP Model: ASUS RT-AC66U)

1. Connect the LAN cable from the Ethernet port #1 on the PC to the Ethernet port #1 on the AP.

## 2. Access AP Set Up Page

- 1. Open a web browser. Once type 192.168.1.1. In the browser address bar a login window appears.
- 2. Enter the ID and password.
- 3. Click "Ok".

[ID: admin | PW: admin]

IP address for the first access is 192.168.1.1. After changing the IP address to 2.2.2.1, use IP address 2.2.2.1 for accessing.

| C 7 C Annu 19216911 Man Loga and and difficulture and an and an an an and an an an an an an an an an an an an an                                                                                                    |                                                                                 |
|----------------------------------------------------------------------------------------------------|---------------------------------------------------------------------------------|
| 에 NGC T 법사와 보이지와 방어있어야 보이며 전 가격하는 이 가격하는 이 사실 NAVER 📑 네이터 영어사원 (NAVER                                                                                                    | L. 👷 System Diebloard - 2 R. 👰 System 🛁 - Vale. 🔘 Chini XenApp - 王三音 🛞 賞 王代 聖台村 |
|                                                                                                    |                                                                                 |
| D.                                                                                                    | SIGN IN                                                                         |
|                                                                                                    | RT-AC66U                                                                        |
|                                                                                                    | Sign in with your ASUS router account                                           |
|                                                                                                    |                                                                                 |
|                                                                                                    |                                                                                 |
|                                                                                                    |                                                                                 |
|                                                                                                    | Sign in 3                                                                       |
|                                                                                                    |                                                                                 |
|                                                                                                    |                                                                                 |
|                                                                                                    |                                                                                 |
|                                                                                                    |                                                                                 |
|                                                                                                    |                                                                                 |
| and the second second se |                                                                                 |

- 3. Click the "Setup" tab, and then click the "Basic Setup" page.
  - 1. Type 2.2.2.1 at "IP Address".
  - 2. Type 255.255.255.0 at "Subnet Mask".
  - 3. Click "Apply".

|                          | 👸 × ۍ - ۹                                                                             | ASUS Wireless Router RT-A ×                        |                  |
|--------------------------|---------------------------------------------------------------------------------------|----------------------------------------------------|------------------|
| r N NAVER N 네이버 영어사전 (NA | .VER  文 System Dashboard - 고객 文 Syste                                                 | em Dashboard - Vate 🕝 Citrix XenApp - 로그온 🧃 웹 조각 : | 갤러리              |
| /ISLIS RT-AC66U          | Logout Rebo                                                                           | ot                                                 | English 🔻        |
| Quick Internet           | Operation Mode: <u>Wireless router</u> Firm<br>SSID: <u>Griffon</u> <u>Griffon_SG</u> | nware Version: <u>3.0.0.4.378_9533</u>             | \$\$ ⊡ <b>\$</b> |
| General                  | LAN IP DHCP Server Route IPTV                                                         | Switch Control                                     |                  |
| 🔠 Network Map            | LAN - LAN IP<br>Configure the LAN setting of RT-AC66U                                 |                                                    |                  |
| Guest Network            | IP Address                                                                            | 192.168.1.1                                        |                  |
| Traffic Manager          | Subnet Mask                                                                           | 255.255.255.0                                      |                  |
| Parental Controls        |                                                                                       | Apply                                              |                  |
| USB Application          |                                                                                       |                                                    |                  |
| AiCloud 2.0              |                                                                                       |                                                    |                  |
| Advanced Settings        |                                                                                       |                                                    |                  |
| 🚮 LAN                    |                                                                                       |                                                    |                  |
| 🕀 WAN                    |                                                                                       |                                                    |                  |
| ipv6                     |                                                                                       |                                                    |                  |

# 4. Click the "Wireless" tab, and then click the "Basic Wireless Settings" page.

Set up Wireless Settings as below.

(SSID: Griffon, WPA2-Personal, Pre-Shared Key: project302)

| /ISUS RT-AC66U          | Logout Reboo                                                                          | et English 🔻                                 |
|-------------------------|---------------------------------------------------------------------------------------|----------------------------------------------|
| Quick Internet          | Operation Mode: <u>Wireless router</u> Firm<br>SSID: <u>Griffon</u> <u>Griffon_5G</u> | ware Version: <u>3.0.0.4.378_9533</u>        |
| Setup                   | General WPS WDS Wireless MAC                                                          | Filter RADIUS Setting Professional           |
| General                 | Wireless - General                                                                    |                                              |
| 🔠 Network Map           | Set up the wireless related information below                                         |                                              |
| Guest Network           | Band                                                                                  | 2. 4GHz 💌                                    |
| Manager Traffic Manager | SSID                                                                                  | Griffon                                      |
| Parental Controls       | Hide SSID                                                                             | ● Yes O No                                   |
|                         | Wireless Mode                                                                         | Auto 💽 🖬 Optimized for Xbox 🗹 b/g Protection |
|                         | Channel bandwidth                                                                     | 20/40 MHz 💌                                  |
| AiCloud 2.0             | Control Channel                                                                       | Auto  Current control channel: 6             |
| Advanced Settings       | Extension Channel                                                                     | Auto 🔽                                       |
| 察 Wireless              | Authentication Method                                                                 | WPA2-Personal                                |
| <u></u>                 | WPA Encryption                                                                        | AES 🔽                                        |
| ហៃ LAN                  | WPA Pre-Shared Key                                                                    | project302                                   |
| 💮 wan                   | Network Key Rotation Interval                                                         | 3600                                         |
| IPv6                    |                                                                                       | Apply                                        |

# Supplement.2 Recommended Generator Specification

| Model          | Manufacture                          | Specification |                    |        |        |  |  |
|----------------|--------------------------------------|---------------|--------------------|--------|--------|--|--|
|                |                                      |               | 32kW               | 40kW   | 50kW   |  |  |
| CMP 200        | Lommunications & Power<br>Industries | kVp           | 40-                | 40-150 |        |  |  |
|                |                                      | mA            | 10-400             | 10-500 | 10-630 |  |  |
| EDITOR HFe 501 | Rontgenwerk Bochum                   | kVp           | 40-150             |        |        |  |  |
|                | 0                                    | mA            | 10-630             |        |        |  |  |
|                |                                      | kVp           | 40-150             |        |        |  |  |
| UD150L-40E/40F | Shimadzu                             | mA            | @100 kVp- 500(320) |        |        |  |  |
|                |                                      |               | @80 kVp- 630(400)  |        |        |  |  |
| PXR-321B       | Poskom Co.,Ltd.                      | kVp           | 125/150            |        |        |  |  |
|                |                                      | mA            | 500                |        |        |  |  |

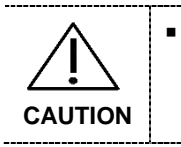

To our best knowledge, the detector is compatible with the X-ray generators with the specifications described above. If you have questions regarding the compatibility issue for other generators which are not listed above, please contact your Rayence representative.

# Supplement.3 Recommended exposure condition table

For 1417WCC

# Table of Exposure Condition

|                    |               | 050147010     |        |     | 011011 |          |          |       |          |           |      |           |           |     |
|--------------------|---------------|---------------|--------|-----|--------|----------|----------|-------|----------|-----------|------|-----------|-----------|-----|
|                    |               | P             | EDIATR | IC  | SMAL   | L(BMI=ud | er 18.4) | MIDDL | E(BMI=18 | 3.5~29.9) | LARG | iE(BMI=ov | /er 30.0) |     |
|                    |               |               | kVp    | mA  | mAs    | kVp      | mA       | mAs   | kVp      | mA        | mAs  | kVp       | mA        | mAs |
| Head               |               | AP            | 70     | 200 | 16     | 70       | 200      | 16    | 70       | 200       | 20   | 72        | 200       | 20  |
|                    | Skull         | Lateral       | 70     | 200 | 12     | 70       | 200      | 10    | 70       | 200       | 20   | 72        | 200       | 24  |
|                    |               | Town's        | 72     | 200 | 16     | 74       | 200      | 20    | 74       | 200       | 25   | 80        | 200       | 28  |
|                    |               | PA            | 65     | 200 | 12     | 70       | 200      | 16    | 70       | 200       | 20   | 72        | 200       | 20  |
|                    | Mandible      | Axial Lateral | 65     | 200 | 12     | 70       | 200      | 16    | 70       | 200       | 20   | 72        | 200       | 20  |
|                    |               | Town's        | 72     | 200 | 16     | 74       | 200      | 20    | 74       | 200       | 25   | 74        | 200       | 28  |
|                    | Nasal Lateral |               | 48     | 100 | 3.2    | 48       | 100      | 3.2   | 48       | 100       | 4    | 55        | 100       | 4   |
|                    | Zygomati      | c Arch Axial  | 70     | 200 | 12     | 70       | 200      | 16    | 70       | 200       | 20   | 72        | 200       | 20  |
|                    |               | Waters        | 70     | 200 | 16     | 74       | 200      | 20    | 74       | 200       | 25   | 74        | 200       | 30  |
|                    | PNS           | Caldwell      | 70     | 200 | 16     | 74       | 200      | 20    | 74       | 200       | 25   | 74        | 200       | 30  |
|                    |               | Lateral       | 70     | 200 | 12     | 70       | 200      | 16    | 70       | 200       | 20   | 75        | 200       | 20  |
| Facial             |               | Law           | 70     | 200 | 12     | 74       | 200      | 20    | 74       | 200       | 25   | 74        | 200       | 30  |
|                    | Mastoid       | Sterivers     | 70     | 200 | 12     | 74       | 200      | 20    | 74       | 200       | 25   | 74        | 200       | 30  |
|                    |               | Town's        | 70     | 200 | 12     | 74       | 200      | 20    | 74       | 200       | 25   | 74        | 200       | 30  |
|                    | T-M Joint     | Lateral       | 70     | 200 | 12     | 70       | 200      | 16    | 70       | 200       | 20   | 75        | 200       | 24  |
|                    |               | Town's        | /0     | 200 | 12     | /4       | 200      | 20    | /4       | 200       | 25   | /4        | 200       | 30  |
|                    |               | AP            | 90     | 100 | 4      | 100      | 200      | 4     | 100      | 200       | 4    | 110       | 250       | 6.3 |
|                    | Chest         | PA            | 90     | 100 | 4      | 100      | 200      | 4     | 100      | 200       | 4    | 110       | 250       | 6.3 |
|                    |               | Lateral       | 100    | 200 | 4      | 110      | 200      | 4     | 110      | 250       | 6.3  | 115       | 250       | 8   |
| Chest              | <u> </u>      | Apico         | 100    | 200 | 4      | 110      | 200      | 4     | 110      | 200       | 6.3  | 115       | 250       | 8   |
|                    | Upper Rib     | AP<br>Obligue | 00     | 250 | 8      | 66       | 320      | 16    | 66       | 320       | 20   | 75        | 320       | 32  |
|                    |               | Oblique       | 66     | 250 | 10     | 66       | 320      | 20    | 66       | 320       | 20   | /5        | 500       | 36  |
|                    | Lower Rib     | Obligue       | 66     | 200 | 10     | 66       | 320      | 20    | 00       | 320       | 20   | 75        | 500       | 30  |
|                    | 0.            | Oblique       | 00     | 200 | 10     | 75       | 320      | 20    | 75       | 320       | 20   | 70        | 200       | 30  |
|                    |               | ipine         | 66     | 320 | 16     | /0       | 450      | 40    | /0       | 450       | 40   | 72        | 200       | 20  |
|                    |               | (UB           | 60     | 320 | 10     | 80       | 450      | 40    | 80       | 450       | 40   | 80        | 500       | 28  |
|                    |               | AD            | 00     | 100 | 0      | 75       | 200      | 16    | 75       | 200       | 20   | 75        | 200       | 40  |
| Abdomen            | Pelvis        | Lateral       | 66     | 200 | 12     | 75       | 250      | 25    | 80       | 250       | 25   | 80        | 250       | 30  |
|                    |               |               | 66     | 100 | 10     | 75       | 200      | 20    | 75       | 200       | 25   | 80        | 200       | 25  |
|                    | Hip           | Lateral       | 66     | 200 | 12     | 75       | 250      | 25    | 90       | 250       | 25   | 90        | 250       | 20  |
|                    | Dec           | ubitus        | 66     | 250 | 12     | 66       | 320      | 16    | 66       | 320       | 20   | 72        | 200       | 25  |
|                    |               | ΔP            | 66     | 100 | 1      | 70       | 100      | 63    | 73       | 100       | 10   | 73        | 100       | 14  |
|                    |               | Lateral       | 66     | 100 | 4      | 70       | 100      | 6.3   | 73       | 100       | 10   | 75        | 100       | 32  |
|                    | C-spine       | Oblique       | 66     | 200 | 4      | 70       | 200      | 6.3   | 75       | 200       | 10   | 74        | 200       | 24  |
| Upper              |               | Open Mouth    | 66     | 200 | 8      | 75       | 200      | 20    | 75       | 200       | 25   | 80        | 200       | 25  |
| Trunk              |               | AP            | 66     | 200 | 8      | 75       | 200      | 20    | 75       | 200       | 25   | 74        | 200       | 30  |
|                    |               | Lateral       | 66     | 200 | 12     | 80       | 200      | 30    | 80       | 200       | 36   | 85        | 200       | 40  |
|                    | T-spine       | Oblique       | 66     | 200 | 8      | 74       | 200      | 20    | 74       | 200       | 25   | 85        | 200       | 30  |
|                    |               | Swimmer       | 66     | 200 | 8      | 74       | 200      | 16    | 74       | 200       | 20   | 85        | 200       | 25  |
|                    | L-spine       | AP            | 66     | 100 | 10     | 73       | 200      | 20    | 73       | 200       | 20   | 85        | 200       | 32  |
|                    |               | Lateral       | 66     | 100 | 16     | 85       | 200      | 50    | 85       | 200       | 50   | 95        | 250       | 63  |
|                    |               | Oblique       | 66     | 100 | 10     | 80       | 200      | 20    | 80       | 200       | 20   | 85        | 200       | 45  |
| Lower<br>Trunk     |               | Cone Down     | 66     | 100 | 10     | 73       | 200      | 20    | 73       | 200       | 20   | 80        | 200       | 45  |
|                    | Sector        | AP            | 66     | 100 | 8      | 73       | 200      | 20    | 73       | 200       | 20   | 80        | 200       | 40  |
|                    | Gacrum        | Lateral       | 66     | 100 | 12     | 80       | 200      | 16    | 80       | 200       | 20   | 85        | 200       | 45  |
|                    | Coccyy        | AP            | 66     | 100 | 8      | 73       | 200      | 20    | 73       | 200       | 20   | 80        | 200       | 40  |
|                    | COCC.JA       | Lateral       | 66     | 100 | 12     | 80       | 200      | 14    | 80       | 200       | 20   | 85        | 200       | 45  |
|                    | Hand          | AP            | 45     | 100 | 3.2    | 45       | 100      | 3.2   | 45       | 100       | 3.2  | 45        | 100       | 4   |
| Upper<br>Extrimity | Wrist         | AP            | 45     | 100 | 3.2    | 48       | 100      | 3.2   | 48       | 100       | 3.2  | 73        | 100       | 3.2 |
|                    | Foream        | AP            | 45     | 100 | 3.2    | 50       | 100      | 3.2   | 50       | 100       | 3.2  | 73        | 100       | 3.2 |
|                    | Elbow         | AP            | 45     | 100 | 4      | 50       | 100      | 4     | 50       | 100       | 4    | 73        | 100       | 4   |
|                    | Humerus       | AP            | 45     | 100 | 4      | 50       | 100      | 4     | 50       | 100       | 4    | 50        | 100       | 6.3 |
|                    | Shoulder      | AP            | 45     | 100 | 4      | 55       | 100      | 5     | 55       | 100       | 5    | 60        | 100       | 6.3 |
|                    | Clavicle      | AP            | 45     | 100 | 4      | 55       | 100      | 5     | 55       | 100       | 5    | 55        | 100       | 5   |
|                    | Scapula       | AP            | 45     | 100 | 4      | 66       | 100      | 4     | 66       | 100       | 4    | 73        | 100       | 4   |
|                    | Toe           | AP            | 45     | 80  | 3.2    | 48       | 80       | 3.2   | 48       | 80        | 3.2  | 48        | 80        | 3.2 |
|                    | Foot          | AP            | 45     | 100 | 3.2    | 48       | 100      | 3.2   | 48       | 100       | 3.2  | 48        | 100       | 3.2 |
|                    | Ankle         | AP            | 45     | 100 | 4      | 52       | 100      | 4     | 52       | 100       | 4    | 52        | 100       | 4   |
| Lower              | Tibia         | AP            | 45     | 80  | 3.2    | 48       | 80       | 3.2   | 48       | 80        | 3.2  | 48        | 80        | 4   |
| Extrimity          | Knee          | AP            | 55     | 100 | 8      | 66       | 100      | 8     | 66       | 100       | 8    | 70        | 100       | 10  |
|                    | Mei           | rcnant        | 45     | 100 | 3      | 52       | 100      | 3     | 52       | 100       | 3    | 52        | 100       | 3   |
|                    | Femur         | AP            | 55     | 100 | 6      | 66       | 100      | 6     | 66       | 100       | 6    | 66        | 100       | 6   |
|                    | I Calcanus    | AXI81         | 4.5    | 80  | 4      | 48       | 00       | 4     | 48       | 80        | 4    | 416       | 1 80      |     |

\*BMI- [weight(kg)] / [height(m)]<sup>2</sup>

#Table of exposure condition above could be changed depends on the body shape of a patient and spec of generator. #Please follow the expert when shooting and find the table of exposure condition above just as a reference.

#### For 1417WGC

# Table of Exposure Condition

\*BMI- [weight(kg)] / [height(m)]<sup>2</sup>

|                    |                      | PEDIATRIC     |     |     | SMALL(BMI=under 18.4) |     |     | MIDDLE(8MI=18.5~20.0) |     |     | LARGE(BMI-over 30.0) |     |     |     |
|--------------------|----------------------|---------------|-----|-----|-----------------------|-----|-----|-----------------------|-----|-----|----------------------|-----|-----|-----|
|                    |                      | kVp           | mA  | mAs | kVp                   | mA  | mAs | kVp                   | mA  | mAs | kVp                  | mA  | mAs |     |
| Head               |                      | AP            | 70  | 200 | 16                    | 70  | 200 | 16                    | 70  | 200 | 20                   | 72  | 200 | 20  |
|                    | Skull                | Lateral       | 70  | 200 | 12                    | 70  | 200 | 10                    | 70  | 200 | 20                   | 72  | 200 | 24  |
|                    |                      | Town's        | 70  | 200 | 16                    | 70  | 200 | 16                    | 70  | 200 | 16                   | 72  | 200 | 20  |
|                    |                      | PA            | 65  | 200 | 12                    | 70  | 200 | 16                    | 70  | 200 | 20                   | 72  | 200 | 20  |
|                    | Mandible             | Axial Lateral | 65  | 200 | 12                    | 70  | 200 | 16                    | 70  | 200 | 20                   | 72  | 200 | 20  |
|                    |                      | Town's        | 72  | 200 | 16                    | 74  | 200 | 20                    | 74  | 200 | 25                   | 74  | 200 | 28  |
|                    | Nasal                | Lateral       | 48  | 100 | 3.2                   | 60  | 100 | 10                    | 70  | 100 | 13                   | 70  | 100 | 13  |
|                    | Zygomatic Arch Axial |               | 70  | 200 | 12                    | 70  | 200 | 16                    | 70  | 200 | 20                   | 72  | 200 | 20  |
|                    | DND                  | Caldwall      | 70  | 200 | 16                    | 74  | 200 | 20                    | 74  | 200 | 20                   | 74  | 200 | 30  |
|                    | FNO                  | Lateral       | 70  | 200 | 10                    | 74  | 200 | 16                    | 74  | 200 | 20                   | 74  | 200 | 20  |
|                    |                      | Law           | 70  | 200 | 12                    | 74  | 200 | 20                    | 74  | 200 | 25                   | 74  | 200 | 30  |
| Facial             | Mestoid              | Stenvers      | 70  | 200 | 12                    | 74  | 200 | 20                    | 74  | 200 | 25                   | 74  | 200 | 30  |
|                    |                      | Town's        | 70  | 200 | 12                    | 74  | 200 | 20                    | 74  | 200 | 25                   | 74  | 200 | 30  |
|                    | T.M. Island          | Lateral       | 70  | 200 | 12                    | 70  | 200 | 16                    | 70  | 200 | 20                   | 75  | 200 | 24  |
|                    | I-M Joint            | Town's        | 70  | 200 | 12                    | 74  | 200 | 20                    | 74  | 200 | 25                   | 74  | 200 | 30  |
|                    |                      | AP            | 90  | 100 | 4                     | 100 | 200 | 4                     | 100 | 200 | 4                    | 110 | 250 | 6.3 |
|                    | Chest                | PA            | 90  | 100 | 4                     | 100 | 200 | 4                     | 100 | 200 | 4                    | 110 | 250 | 6.3 |
|                    |                      | Lateral       | 100 | 200 | 4                     | 110 | 250 | 4                     | 110 | 250 | 6.3                  | 115 | 250 | 8   |
| Chest              |                      | Apico         | 100 | 200 | 4                     | 110 | 250 | 4                     | 110 | 250 | 6.3                  | 115 | 250 | 8   |
|                    | Upper Rib            | AP            | 66  | 250 | 8                     | 66  | 320 | 16                    | 66  | 320 | 20                   | 66  | 320 | 32  |
|                    |                      |               | 66  | 250 | 10                    | 66  | 320 | 20                    | 66  | 320 | 25                   | /5  | 500 | 36  |
|                    | Lower Rib            | Obligue       | 66  | 250 | × 2                   | 66  | 320 | 20                    | 66  | 320 | 20                   | /0  | 500 | 30  |
|                    | 80                   | pine          | 66  | 320 | 16                    | 75  | 450 | 40                    | 75  | 450 | 45                   | 75  | 450 | 50  |
|                    | Erect                |               | 66  | 320 | 16                    | 80  | 450 | 40                    | 80  | 450 | 45                   | 80  | 500 | 50  |
|                    | K                    | UB            | 66  | 320 | 16                    | 75  | 450 | 36                    | 75  | 450 | 40                   | 75  | 500 | 63  |
|                    |                      | AP            | 66  | 100 | 8                     | 75  | 200 | 16                    | 75  | 200 | 20                   | 75  | 200 | 40  |
| Abdomen            | Pelvis               | Lateral       | 66  | 200 | 12                    | 75  | 250 | 25                    | 80  | 250 | 25                   | 80  | 250 | 30  |
|                    | Him                  | AP            | 66  | 100 | 10                    | 75  | 200 | 20                    | 75  | 200 | 25                   | 80  | 200 | 25  |
|                    | Lateral              |               | 66  | 200 | 12                    | 75  | 250 | 25                    | 80  | 250 | 25                   | 80  | 250 | 30  |
|                    | Dec                  | ubitus        | 66  | 250 | 12                    | 66  | 320 | 16                    | 66  | 320 | 20                   | 72  | 200 | 25  |
|                    |                      | AP            | 65  | 200 | 4                     | 65  | 200 | 6.3                   | 73  | 200 | 20                   | 73  | 200 | 22  |
|                    | C-spine              | Lateral       | 65  | 200 | 4                     | 75  | 200 | 14                    | 75  | 200 | 16                   | 75  | 200 | 30  |
|                    |                      | Oblique       | 65  | 200 | 4                     | /5  | 200 | 14                    | /5  | 200 | 16                   | 65  | 200 | 24  |
| Upper              | T-spine              | Open Mouth    | 66  | 200 | 8                     | /5  | 200 | 20                    | /5  | 200 | 25                   | 80  | 200 | 25  |
| TIMIN              |                      | AF<br>Lateral | 00  | 200 | 12                    | 90  | 200 | 20                    | 70  | 200 | 20                   | 95  | 200 | 40  |
|                    |                      | Oblique       | 66  | 200 | 8                     | 74  | 200 | 20                    | 74  | 200 | 25                   | 85  | 200 | 30  |
|                    |                      | Swimmer       | 66  | 200 | 8                     | 74  | 200 | 16                    | 74  | 200 | 20                   | 85  | 200 | 25  |
|                    | L-spine              | AP            | 66  | 100 | 10                    | 73  | 200 | 20                    | 73  | 200 | 20                   | 85  | 200 | 32  |
|                    |                      | Lateral       | 66  | 100 | 16                    | 85  | 200 | 50                    | 85  | 200 | 50                   | 95  | 250 | 63  |
|                    |                      | Oblique       | 66  | 100 | 10                    | 80  | 200 | 20                    | 80  | 200 | 20                   | 85  | 200 | 45  |
| Lower              |                      | Cone Down     | 66  | 100 | 10                    | 73  | 200 | 20                    | 73  | 200 | 20                   | 80  | 200 | 45  |
| Trunk              | Sacrum               | AP            | 66  | 100 | 8                     | 73  | 200 | 20                    | 73  | 200 | 20                   | 80  | 200 | 40  |
|                    |                      | Lateral       | 66  | 100 | 12                    | 80  | 200 | 16                    | 80  | 200 | 20                   | 85  | 200 | 45  |
|                    | Соссух               | AP            | 66  | 100 | 8                     | 73  | 200 | 20                    | 73  | 200 | 20                   | 80  | 200 | 40  |
|                    | Cianos               | Lateral       | 66  | 100 | 12                    | 80  | 200 | 14                    | 80  | 200 | 20                   | 85  | 200 | 45  |
| Upper<br>Extrimity | Hand                 | PA<br>PA      | 40  | 100 | 2.5                   | 45  | 100 | 2.0                   | 50  | 100 | 3.2                  | 52  | 100 | 3.2 |
|                    | Wrist                | PA            | 45  | 100 | 3.2                   | 40  | 100 | 3.2                   | 48  | 100 | 32                   | 73  | 100 | 32  |
|                    | Forearm              | AP            | 45  | 100 | 3.2                   | 50  | 100 | 3.2                   | 60  | 100 | 6.3                  | 65  | 100 | 6.3 |
|                    | Elbow                | AP            | 45  | 100 | 4                     | 50  | 100 | 4                     | 60  | 100 | 5                    | 65  | 100 | 6.3 |
|                    | Humerus              | AP            | 45  | 100 | 4                     | 50  | 100 | 4                     | 60  | 100 | 5                    | 65  | 100 | 6.3 |
|                    | Shoulder             | AP            | 45  | 100 | 4                     | 55  | 100 | 5                     | 55  | 100 | 5                    | 60  | 100 | 6.3 |
|                    | Clavicle             | AP            | 45  | 100 | 4                     | 55  | 100 | 5                     | 55  | 100 | 5                    | 55  | 100 | 5   |
|                    | Scapula              | AP            | 45  | 100 | 4                     | 66  | 100 | 4                     | 66  | 100 | 4                    | 73  | 100 | 4   |
|                    | Toe                  | AP            | 45  | 100 | 3.2                   | 48  | 100 | 3.2                   | 48  | 100 | 3.2                  | 48  | 100 | 3.2 |
|                    | Foot                 | AP            | 45  | 100 | 3.2                   | 48  | 100 | 3.2                   | 65  | 100 | 6.3                  | 65  | 100 | 6.3 |
| Ι.                 | Ankle                | AP            | 45  | 100 | 4                     | 52  | 100 | 4                     | 58  | 100 | 5                    | 58  | 100 | 5   |
| Lower              | Tibia                | AP            | 45  | 100 | 4                     | 52  | 100 | 4                     | 52  | 100 | 4                    | 52  | 100 | 5   |
| Extrimity          | Knee AP              |               | 45  | 100 | 4                     | 52  | 100 | 4                     | 55  | 100 | 4                    | 60  | 100 | 6   |
|                    | Formure              | AD VD         | 45  | 100 | 4                     | 52  | 100 | 4                     | 00  | 100 | 4                    | 55  | 100 | 4   |
| I                  | Femul                | AF            | 00  | 100 | 0                     | 00  | 100 | 0                     | 00  | 100 | 0                    | 00  | 100 | 0   |

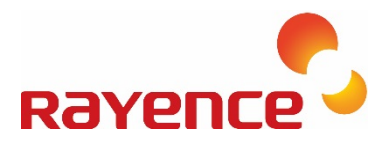

 14, Samsung 1-ro 1-gil, Hwaseong-si, Gyeonggi-do, Korea

 Tel: +82-31-8015-6245
 Fax: +82-31-8015-6300
 E-n

 www.rayence.com

E-mail: marketing@rayence.com